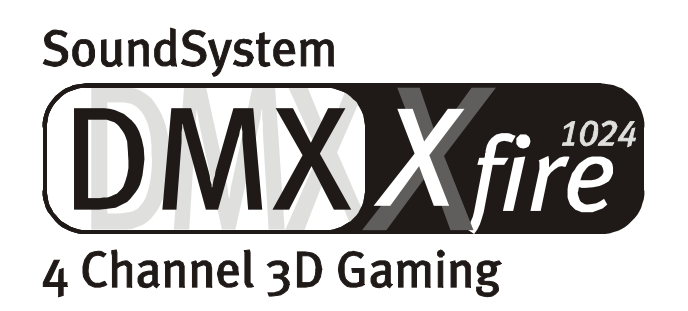

Manual español

Versión 1.2, edición 14.11.00

Declaración CE

Nosotros:

TerraTec Electronic GmbH · Herrenpfad 38 · D-41334 Nettetal

declaramos por la presente, que el producto:

SoundSystem DMX XFire 1024

al que se refiere la presente declaración, cumple las siguientes normas y documentos normativos: 1. EN 55022

2. EN 50082-1

Se han de cumplir las siguientes condiciones de funcionamiento y entorno de aplicación:

Ámbitos doméstico, comercial y profesional, así como pequeñas empresas

La presente declaración está basada en:

Informe(s) de control del Laboratorio de Ensayo de CEM

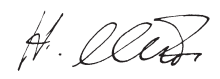

TerraTec<sup>®</sup> ProMedia, SoundSystem Gold, SoundSystem Maestro, SoundSystem Base1, SoundSystem DMX, AudioSystem EWS<sup>®</sup>64, AudioSystem EWS88, XLerate, XLerate Pro, Base2PCI, TerraTec 128iPCI, TerraTV+, TerraTV Radio+, TerraTValue, WaveSystem, TerraCAM USB, MIDI Smart y MIDI Master Pro son marcas registradas de la empresa TerraTec<sup>®</sup> Electronic GmbH Nettetal.

Las denominaciones de software y hardware citadas en la presente documentación también son, en la mayoría de los casos, marcas registradas, por lo que están sujetas a la legislación pertinente.

©TerraTec<sup>®</sup> Electronic GmbH, 1994-2000. Reservados todos los derechos (14.11.00).

Todos los textos e ilustraciones han sido elaborados con el máximo cuidado. No obstante, ni TerraTec Electronic GmbH ni sus autores asumen responsabilidad alguna, ni jurídica ni de cualquier otro tipo, por eventuales imprecisiones y sus consecuencias. Reservado el derecho a realizar modificaciones técnicas.

Todos los textos de la presente documentación están protegidos por las leyes sobre derechos de autor. Reservados todos los derechos. Ninguna parte de la presente documentación puede ser reproducida mediante fotocopia, microfilmación o cualquier otro procedimiento, ni convertida a lenguaje o formato informático alguno, sin contar con el consentimiento por escrito de sus autores. Asimismo, quedan reservados los derechos de reproducción a través de conferencias, radio y televisión.

## Contenido

|                                                     | Escuchen. Apunten. Fire                                                                                                    | 5                                                                                                    |
|-----------------------------------------------------|----------------------------------------------------------------------------------------------------|----------------------------------------------------------------------------------------------------|
|                                                     | Digital. Dentro. Fuera                                                                                                    | 5                                                                                                    |
|                                                     | 1024. MIDI. DLS                                                                                                    | 6                                                                                                    |
|                                                     | Hardware. Herramientas. Detalles                                                                                                    | 6                                                                                                    |
|                                                     | ControlPanel. Software Etc                                                                                                    | 6                                                                                                    |
| Instalación.                                        |                                                                                                    | 7                                                                                                    |
| Breve                                               | resumen                                                                                                    | 7                                                                                                    |
| Monta                                               | aje de la tarjeta                                                                                                    | 8                                                                                                    |
| Conex                                               | ción de una platina secundaria Wavetable                                                                                                    | 9                                                                                                    |
| Monta                                               | aje de la tarjeta                                                                                                    | . 10                                                                                                    |
| La ins                                              | talación de los controladores                                                                                                    | .12                                                                                                    |
|                                                     | Instalación en Windows 95A (OSR1)                                                                                                    | .13                                                                                                    |
|                                                     | Instalación en Windows 95B (OSR2)                                                                                                    | .15                                                                                                    |
|                                                     | Instalación en Windows 98, Windows 98 SE                                                                                                    | .18                                                                                                    |
|                                                     | Desinstalación del controlador en Windows 95 y 98                                                                                                    | .21                                                                                                    |
|                                                     | Controlador instalado: así aparece                                                                                                    | 22                                                                                                    |
|                                                     | Instalación bajo Windows NT 4.0 (con Service Pack 3 como mínimo)                                                                                                    | . 24                                                                                                    |
|                                                     | Instalación en Windows Me                                                                                                    | 26                                                                                                    |
|                                                     | Desinstalación del controlador en Windows Me.                                                                                                    | 29                                                                                                    |
|                                                     | Controlador instalado: así aparece                                                                                                    | 30                                                                                                    |
|                                                     | Instalación en Windows 2000                                                                                                    | 32                                                                                                    |
|                                                     | Desinstalación del controlador en Windows 2000                                                                                                    | 36                                                                                                    |
|                                                     |                                                                                                    | - (                                                                                                    |
|                                                     | Controlador instalado: así aparece                                                                                                    | 36                                                                                                    |
| Las conexio                                         | Controlador instalado: así aparece<br>n <b>es de la tarjeta y su aplicación</b>                                                                                                    | . 36<br>. <b>38</b>                                                                                                    |
| <b>Las conexio</b><br>Monta                         | Controlador instalado: así aparece<br>n <b>es de la tarjeta y su aplicación</b><br>aje de la tarjeta                                                                                                    | . 36<br>. <b>38</b><br>. 38                                                                                                    |
| <b>Las conexio</b> r<br>Monta<br>Las sa             | Controlador instalado: así aparece<br>n <b>es de la tarjeta y su aplicación</b><br>aje de la tarjeta<br>alidas Line                                                                                                    | . 36<br>. <b>38</b><br>. 38<br>. 39                                                                                                    |
| <b>Las conexio</b><br>Monta<br>Las sa               | Controlador instalado: así aparece<br>n <b>es de la tarjeta y su aplicación</b><br>aje de la tarjeta<br>alidas Line<br>Aspectos básicos                                                                                                    | . 36<br>. <b>38</b><br>. 38<br>. 39<br>. 39                                                                                                    |
| <b>Las conexio</b><br>Monta<br>Las sa               | Controlador instalado: así aparece.<br>n <b>es de la tarjeta y su aplicación.</b><br>aje de la tarjeta.<br>alidas Line.<br>Aspectos básicos.<br>Auriculares.                                                                                                    | . 36<br>. <b>38</b><br>. 38<br>. 39<br>. 39<br>. 39<br>. 40                                                                                          |
| <b>Las conexio</b><br>Monta<br>Las sa               | Controlador instalado: así aparece.<br>nes de la tarjeta y su aplicación.<br>aje de la tarjeta.<br>alidas Line.<br>Aspectos básicos.<br>Auriculares.<br>4 Altavoces.                                                                                                    | . 36<br>. 38<br>. 38<br>. 39<br>. 39<br>. 39<br>. 40                                                                                                 |
| <b>Las conexio</b><br>Monta<br>Las sa               | Controlador instalado: así aparece.<br><b>nes de la tarjeta y su aplicación.</b><br>aje de la tarjeta.<br>alidas Line.<br>Aspectos básicos.<br>Auriculares.<br>4 Altavoces.<br>El controlador de reproducción.                                                                                                    | · 36<br>· 38<br>· 38<br>· 39<br>· 39<br>· 39<br>· 39<br>· 40<br>· 41<br>· 41                                                                         |
| <b>Las conexio</b><br>Monta<br>Las sa               | Controlador instalado: así aparece.<br><b>nes de la tarjeta y su aplicación.</b><br>aje de la tarjeta.<br>alidas Line.<br>Aspectos básicos.<br>Auriculares.<br>4 Altavoces.<br>El controlador de reproducción.<br>Posición de los altavoces para un sonido 3D óptimo.                                                                                                    | . 36<br>. 38<br>. 38<br>. 39<br>. 39<br>. 39<br>. 39<br>. 40<br>41<br>41<br>41                                                                       |
| <b>Las conexio</b><br>Monta<br>Las sa               | Controlador instalado: así aparece.<br><b>nes de la tarjeta y su aplicación.</b><br>aje de la tarjeta.<br>alidas Line.<br>Aspectos básicos.<br>Auriculares.<br>4 Altavoces.<br>El controlador de reproducción.<br>Posición de los altavoces para un sonido 3D óptimo.<br>Tomas internas de los bornes de salida.                                                                                                    | • 36<br>• <b>38</b><br>• 38<br>• 39<br>• 39<br>• 39<br>• 40<br>• 40<br>• 41<br>• 42<br>• 42                                                          |
| <b>Las conexio</b><br>Monta<br>Las sa               | Controlador instalado: así aparece.<br><b>nes de la tarjeta y su aplicación.</b><br>aje de la tarjeta.<br>alidas Line.<br>Aspectos básicos.<br>Auriculares.<br>4 Altavoces.<br>El controlador de reproducción.<br>Posición de los altavoces para un sonido 3D óptimo.<br>Tomas internas de los bornes de salida.<br>trada Line.                                                                                                    | . 36<br>. <b>38</b><br>. 38<br>. 39<br>. 39<br>. 40<br>41<br>. 42<br>. 42<br>. 42<br>. 43                                                            |
| Las conexion<br>Monta<br>Las sa<br>Las en           | Controlador instalado: así aparece.<br><b>nes de la tarjeta y su aplicación.</b><br>aje de la tarjeta.<br>alidas Line.<br>Aspectos básicos.<br>Auriculares.<br>4 Altavoces.<br>El controlador de reproducción.<br>Posición de los altavoces para un sonido 3D óptimo.<br>Tomas internas de los bornes de salida.<br>Aspectos básicos.                                                                                                    | • 36<br>• 38<br>• 39<br>• 39<br>• 39<br>• 39<br>• 39<br>• 39<br>• 39<br>• 39                                                                         |
| <b>Las conexio</b><br>Monta<br>Las sa<br>La ent     | Controlador instalado: así aparece.<br><b>nes de la tarjeta y su aplicación.</b><br>aje de la tarjeta.<br>alidas Line.<br>Aspectos básicos.<br>Auriculares.<br>4 Altavoces.<br>El controlador de reproducción.<br>Posición de los altavoces para un sonido 3D óptimo.<br>Tomas internas de los bornes de salida.<br>trada Line.<br>Aspectos básicos.<br>Conexión y grabación de un tocadiscos .                                                                                                    | · 36<br>· 38<br>· 39<br>· 39<br>· 39<br>· 39<br>· 39<br>· 39<br>· 39<br>· 40<br>· .41<br>· .41<br>· .42<br>· .42<br>· .42<br>· .42<br>· .43<br>· .43 |
| <b>Las conexio</b><br>Monta<br>Las sa<br>La ent     | Controlador instalado: así aparece.<br>nes de la tarjeta y su aplicación.<br>aje de la tarjeta.<br>alidas Line.<br>Aspectos básicos.<br>Auriculares.<br>4 Altavoces.<br>El controlador de reproducción.<br>Posición de los altavoces para un sonido 3D óptimo.<br>Tomas internas de los bornes de salida.<br>trada Line.<br>Aspectos básicos.<br>Conexión y grabación de un tocadiscos .<br>Tomas internas de los bornes de entrada.                                                                                                    | · 36<br>· 38<br>· 38<br>· 39<br>· 39<br>· 39<br>· 39<br>· 39<br>· 39<br>· 39<br>· 39                                                                 |
| <b>Las conexio</b><br>Monta<br>Las sa<br>La ent     | Controlador instalado: así aparece.<br><b>nes de la tarjeta y su aplicación</b> .<br>aje de la tarjeta.<br>Alidas Line.<br>Aspectos básicos.<br>Auriculares.<br>4 Altavoces.<br>El controlador de reproducción.<br>Posición de los altavoces para un sonido 3D óptimo.<br>Tomas internas de los bornes de salida.<br>Aspectos básicos.<br>Conexión y grabación de un tocadiscos .<br>Tomas internas de los bornes de entrada.<br>Tomas internas de los bornes de entrada.                                                                                                    | . 36<br>. 38<br>. 39<br>. 39<br>. 39<br>. 39<br>. 39<br>. 39<br>. 39<br>. 39                                                                         |
| <b>Las conexio</b><br>Monta<br>Las sa<br>La ent     | Controlador instalado: así aparece.<br><b>nes de la tarjeta y su aplicación</b> .<br>aje de la tarjeta.<br>Alidas Line.<br>Aspectos básicos.<br>Auriculares.<br>4 Altavoces.<br>El controlador de reproducción.<br>Posición de los altavoces para un sonido 3D óptimo.<br>Tomas internas de los bornes de salida.<br>trada Line.<br>Aspectos básicos.<br>Conexión y grabación de un tocadiscos .<br>Tomas internas de los bornes de entrada.<br>Aspectos básicos.                                                                                                    | . 36<br>38<br>. 38<br>. 39<br>. 39<br>. 39<br>. 39<br>. 39<br>. 39<br>. 39<br>. 39                                                                   |
| <b>Las conexio</b><br>Monta<br>Las sa<br>La ent     | Controlador instalado: así aparece.<br><b>nes de la tarjeta y su aplicación</b> .<br>aje de la tarjeta .<br>Alidas Line.<br>Aspectos básicos.<br>Auriculares.<br>4 Altavoces.<br>El controlador de reproducción.<br>Posición de los altavoces para un sonido 3D óptimo.<br>Tomas internas de los bornes de salida.<br>trada Line.<br>Aspectos básicos.<br>Conexión y grabación de un tocadiscos .<br>Tomas internas de los bornes de entrada.<br>trada del micrófono.<br>Aspectos básicos.<br>Malentendidos.                                                                                                    | 36<br>38<br>39<br>39<br>39<br>40<br>41<br>42<br>42<br>43<br>43<br>43<br>43<br>44<br>43<br>44<br>45<br>45<br>45                                       |
| <b>Las conexio</b><br>Monta<br>Las sa<br>La ent     | Controlador instalado: así aparece.<br>nes de la tarjeta y su aplicación.<br>aje de la tarjeta.<br>Alidas Line.<br>Aspectos básicos.<br>Auriculares.<br>4 Altavoces.<br>El controlador de reproducción.<br>Posición de los altavoces para un sonido 3D óptimo.<br>Tomas internas de los bornes de salida.<br>trada Line.<br>Aspectos básicos.<br>Conexión y grabación de un tocadiscos .<br>Tomas internas de los bornes de entrada.<br>trada del micrófono.<br>Aspectos básicos.<br>Malentendidos.<br>Toma interna de la entrada del micrófono .                                                                                                    | . 36<br>. 38<br>. 39<br>. 40<br>. 41<br>. 42<br>. 42<br>. 42<br>. 43<br>. 43<br>. 43<br>. 43<br>. 44<br>. 45<br>. 46<br>. 46                         |
| Las conexion<br>Monta<br>Las sa<br>La ent<br>La ent | Controlador instalado: así aparece.<br>nes de la tarjeta y su aplicación.<br>aje de la tarjeta.<br>alidas Line.<br>Aspectos básicos.<br>Auriculares.<br>4 Altavoces.<br>El controlador de reproducción.<br>Posición de los altavoces para un sonido 3D óptimo.<br>Tomas internas de los bornes de salida.<br>trada Line.<br>Aspectos básicos.<br>Conexión y grabación de un tocadiscos .<br>Tomas internas de los bornes de entrada.<br>trada del micrófono.<br>Aspectos básicos.<br>Malentendidos.<br>Toma interna de la entrada del micrófono                                                                                                    | 36<br>38<br>39<br>39<br>40<br>41<br>42<br>43<br>43<br>43<br>43<br>43<br>44<br>45<br>45<br>46<br>.46<br>.46                                           |
| Las conexion<br>Monta<br>Las sa<br>La ent<br>La ent | Controlador instalado: así aparece.<br>nes de la tarjeta y su aplicación.<br>aje de la tarjeta.<br>Alidas Line.<br>Aspectos básicos.<br>Auriculares.<br>4 Altavoces.<br>El controlador de reproducción.<br>Posición de los altavoces para un sonido 3D óptimo.<br>Tomas internas de los bornes de salida.<br>trada Line.<br>Aspectos básicos.<br>Conexión y grabación de un tocadiscos .<br>Tomas internas de los bornes de entrada.<br>trada del micrófono.<br>Aspectos básicos.<br>Malentendidos.<br>Toma interna de la entrada del micrófono<br>Aspectos básicos.                                                                                                | . 36<br>. 38<br>. 39<br>. 40<br>. 41<br>. 42<br>. 42<br>. 43<br>. 43<br>. 43<br>. 44<br>. 45<br>. 46<br>. 46<br>. 46<br>. 47                         |
| Las conexion<br>Monta<br>Las sa<br>La ent<br>La ent | Controlador instalado: así aparece.<br>nes de la tarjeta y su aplicación.<br>aje de la tarjeta .<br>Alidas Line.<br>Aspectos básicos.<br>Auriculares.<br>4 Altavoces.<br>El controlador de reproducción.<br>Posición de los altavoces para un sonido 3D óptimo.<br>Tomas internas de los bornes de salida.<br>trada Line.<br>Aspectos básicos.<br>Conexión y grabación de un tocadiscos .<br>Tomas internas de los bornes de entrada.<br>trada del micrófono.<br>Aspectos básicos.<br>Malentendidos.<br>Toma interna de la entrada del micrófono<br>Aspectos básicos.<br>Malentendidos.<br>Toma interna de la entrada del micrófono<br>La protección contra copias. | 36<br>38<br>39<br>39<br>40<br>41<br>42<br>42<br>43<br>43<br>43<br>43<br>44<br>45<br>45<br>46<br>46<br>47<br>47<br>47                                 |

| La entrada digital                                                        |         |
|---------------------------------------------------------------------------|---------|
| Aspectos básicos                                                          | 49      |
| De su interés                                                             |         |
| Las conexiones de audio para CD analógicas                                | 52      |
| Aspectos básicos                                                          | 52      |
| La entrada AUX                                                            |         |
| Aspectos básicos                                                          | 53      |
| La conexión Wavetable y el sintetizador interno                           |         |
| En referencia al Wavetable integrado y el futuro de la síntesis de sonido | 54      |
| El controlador MIDI                                                       | 55      |
| El interfaz del joystick /MIDI                                            |         |
| Aspectos básicos                                                          | 56      |
| MIDI                                                                      | 56      |
| La conexión de los interfaces MIDI                                        |         |
| El ControlPanel DMX Xfire                                                 | 58      |
| La ventana de reproducción                                                |         |
| La ventana de grabación                                                   |         |
| E/S digital                                                               | 60      |
| El ecualizador                                                            |         |
| La ventana MIDI                                                           |         |
| Preferencias 3D                                                           | 62      |
| Varios                                                                    | 63      |
| Cargar y guardar                                                          | 63      |
| Teclas directas– las hotkeys                                              | 64      |
| Vista panorámica del paquete de software                                  | 65      |
| Musicmatch Jukebox – la solución completa                                 |         |
| El reproductor                                                            | 66      |
| La grabadora                                                              | 66      |
| iA grabar!                                                                | 67      |
| No sólo para cazadores, sino también para coleccionistas                  |         |
| Siempre igual, pero diferente                                             | 68      |
| WaveLab Lite –El editor audio.                                            | 69      |
| Emagic Logic Fun – el secuenciador                                        |         |
| El reproductor 3D – escuchar en la 3ª dimensión                           |         |
| Las demostraciones en 3D                                                  |         |
| El directorio HOTSTUFF                                                    | 74      |
| Audio en 3D – Los fundamentos.                                            |         |
| A la "segunda" va la vencida                                              |         |
| Audio en 3D en la actualidad                                              |         |
| ¿No es perfecto?                                                          | , -<br> |
| Anexo                                                                     | , -<br> |
| FAO – Preguntas planteadas con mayor asiduidad y sus respuestas           | //      |
| Indice de voces                                                           |         |
|                                                                           |         |

#### Muy buenos días:

Nos alegramos de que se haya decidido por la casa TerraTec para adquirir su tarjeta de sonido y le felicitamos por su elección, ya que la DMX XFire 1024 es una tarjeta de sonido de gran calidad desarrollada con la tecnología más avanzada. Con este producto ha adquirido un acelerador de audio 3D de gran potencia que también le entusiasmará en el ámbito de entrada/salida digital y MIDI. Estamos convencidos de que en el futuro, SoundSystem le prestará numerosos servicios y le proporcionará gran cantidad de diversión.

#### Escuchen. Apunten. Fire.

A3D, EAX 1.0/2.0 y similares se aceleran con XFire 1024, ya sea con auriculares, 2 o 4 altavoces. La tecnología Sensaura 3D garantiza un sonido óptimo para cada configuración de altavoz gracias a las inteligentes rutinas DSP. A través de las tecnologías clave de Sensaura (Multidrive, MacroFX y EnviromentFX), DirectSound3D, A3D y EAX 1.0/2.0 se aceleran a supersonido y jugar de manera descomprometida deja de ser un sueño irrealizable - su CPU se lo agradecerá. MacroFX, por ejemplo, representa en su entorno inmediato sonidos totalmente distintos de los que se podían reproducir hasta ahora. Así, por fin podrá entender las emisiones radiofónicas que reciba a través de los auriculares cuando se encuentre en la cabina de su Mig-16 y no le degradarán por desobedecer una orden.

#### Digital. Dentro. Fuera.

La entrada digital de XFire 1024 se puede sincronizar a 32, 44,1 y 48 kHz y reconoce automáticamente qué está pasando. ControlPanel proporciona información acerca del estado actual de la entrada digital, como Pre-Emphasis y Copy-Protection. La salida digital, de 48 kHz, sirve de enlace con el mundo exterior y permite la conexión a grabadoras DAT o MiniDisc y a otros dispositivos. También aquí se pueden configurar Pre-Emphasis y Copy-Protection. Asimismo se puede transmitir un tren de datos AC3 sin descodificar a un descodificador externo por medio de la salida óptica. Ejemplos de reproductores de DVD similares serían Cinemaster 99 / 2000 de la empresa Ravisent o PowerDVD versión 2.55 o superior de Cyberlink. Tenga en cuenta que mientras no tenga a su disposición explícitamente una versión completa de un programa de este tipo, ciertas funciones podrían estar desactivadas – por ejemplo, cuando ésta forma parte del contenido de suministro de la tarjeta gráfica.

| Cyberlink | www.cyberlink.com.tw |
|-----------|----------------------|
| Ravisent  | www.ravisent.com     |

#### 1024. MIDI. DLS.

1 Kilo de voces - para ser precisos 1024 - están a disposición del director MIDI. 8 MB y ni una muestra menos esperan sus órdenes. El soporte de DLS 1.0 le permite reemplazar el conjunto de sonidos suministrados por los que haya recopilado usted mismo. Incluso las trompetas de Jericó volverán a sonar de nuevo si están disponibles en forma de conjunto de sonidos DLS. Carguen. En marcha.

## Hardware. Herramientas. Detalles.

No es ningún secreto que dos entradas de CD desacopladas (p.ej. para grabadora de CD y CD-ROM) con cancelación de ruidos de fondo preconectada, amplificador para auriculares y conector Wavetable son herramientas súper prácticas de las que muy pronto no querrá prescindir. De la tranquilidad y el silencio se ocupan una relación señal-ruido de -97 dB y un transcurso de frecuencia en línea recta que - nada de dioses, nada de maestros - sólo el ecualizador puede superar.

## ControlPanel. Software Etc.

Con el intuitivo y fácil de usar ControlPanel estamos poniendo en sus manos la herramienta que necesita para configurar la DMX XFire 1024 según sus deseos. Una vez que haya realizado los ajustes oportunos, puede guardarlos con facilidad y volver a cargarlos cuando los necesite. Con el software adjunto es posible ponerse manos a la obra inmediatamente de acuerdo con sus intereses y preferencias. Podrá grabar, descodificar y codificar archivos MP3 por medio de la aplicación Musicmatch Jukebox. Para obtener resultados de calidad en el procesamiento de música puede utilizar el secuenciador de audio y MIDI Emagic Logic Fun y para controlar Wave y Sample-Editing, el Wavlab Lite de Steinberg.

Deseamos que la tarjeta DMX XFire 1024 le proporcione mucha diversión y le recomendamos que eche un vistazo a este manual, que esperamos le resulte interesante, lo antes posible. Es fundamental que lea las pequeñas notas que aparecen al margen con un signo de exclamación, que contienen información sobre ajustes importantes o típicos de XFire y que harán mucho más fácil el manejo diario del audio.

## DMX XFire 1024. Get experienced.

... el equipo de TerraTec

# Instalación.

La instalación del SoundSystem DMX XFire 1024 no debe suponer ningún problema gracias a la actualización de la tecnología de PCI Plug&Play. Si ya tiene experiencia instalando componentes de software y de hardware en Windows, puede proceder tranquilamente a incorporar la tarjeta.

# Breve resumen

Para los expertos en la materia, presentamos un breve resumen para acelerar el inicio:

- El sistema SoundSystem DMX XFire 1024 es una tarjeta PCI (seguro que ya se ha percatado de ello) y debería ser incorporado lo más lejos posible de tarjeta/s gráfica/s o de controlador SCSI.
- No se preocupe: el cable de conexión para la entrada digital de la tarjeta está protegido contra la polarización inversa.
- Necesita al menos 1 IRQ.
- Necesita algunos espacios de direcciones libres (no representa ningún problema por lo general).
- La instalación del controlador en Windows sigue el estándar; encontrará el controlador en el CD-ROM DMX XFire adjunto.
- Después de preparar el controlador, eche un vistazo al administrador de aparatos y verifique si aparece algún signo de admiración.

# Consejo. La alternativa especial: primero el software, después el hardware!

Le recomendamos una variante de instalación especialmente indicada para preparar un sistema Windows para la inminente incorporación de una tarjeta DMX XFire 1024.

Ejecute un programa de instalación (setup) especial **ANTES** de introducir la tarjeta en su PC: Este programa se obtiene a través del Autostarter (el archivo **AUTORUN.EXE** del directorio principal del CD-ROM DMX XFire), a través de la opción "Instalación del controlador" o de manera tradicional a través de las siguientes rutas:

Para Windows 95, Windows 98: <CD>:\Drivers\Win9x\SETUP.EXE

Para Windows 2000: <CD>:\Drivers\Win2000\SETUP.EXE

A continuación, instale la tarjeta.

Aquí finalizamos la explicación abreviada. En los párrafos siguientes encontrará una descripción detallada de la instalación acompañada por ilustraciones explicativas.

# Montaje de la tarjeta.

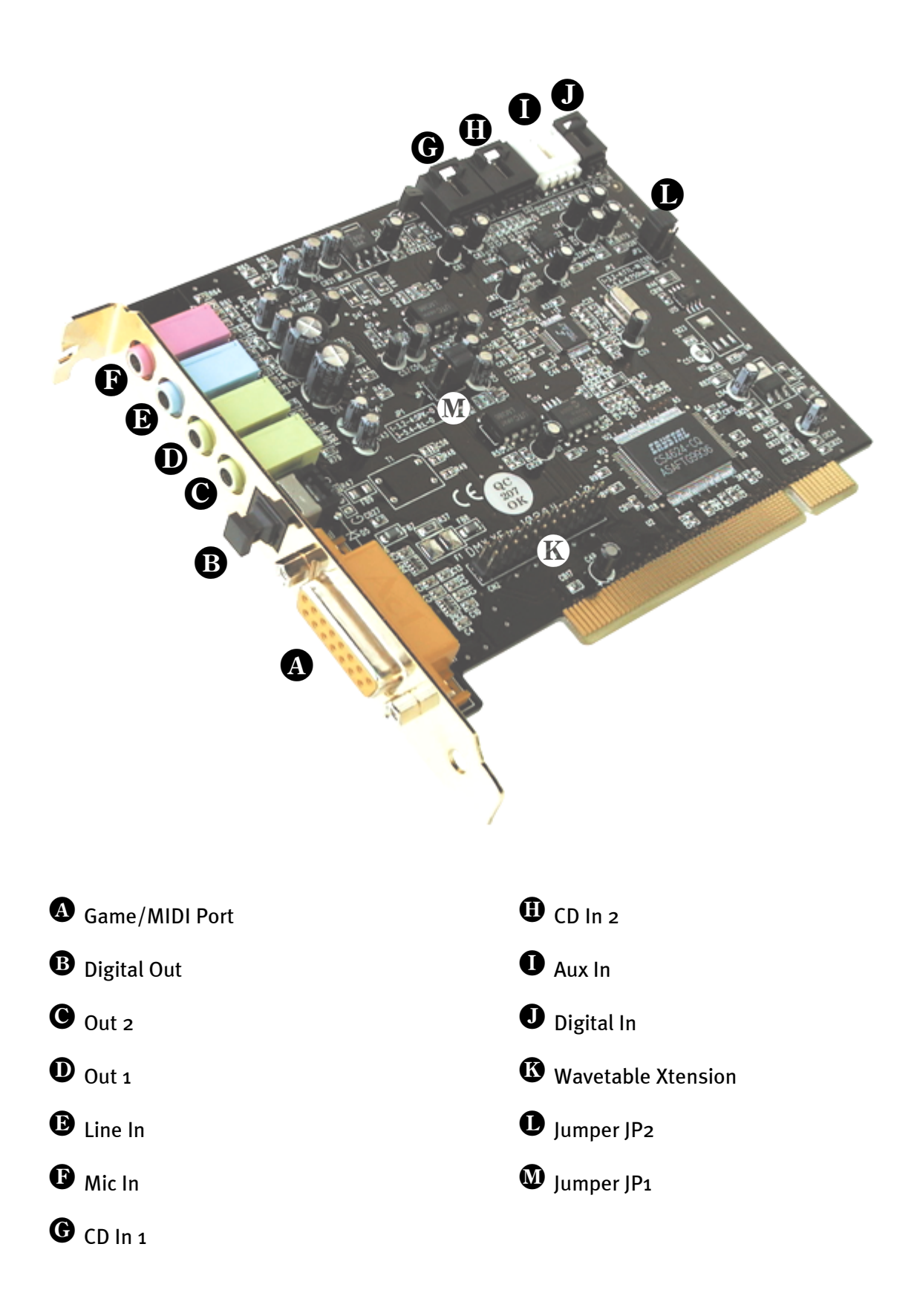

## Conexión de una platina secundaria Wavetable.

Si dispone de un módulo Wavetable propio, como p. ej. WaveSystem de TerraTec, un módulo de una antigua tarjeta de TerraTec (p. ej. de la serie Maestro) o DB50-XG de Yamaha, también puede utilizarlo con SoundSystem DMX XFire1024. Para ello, simplemente conecte el enchufe de 26 polos con la conexión marcada con "CN2" (Wavetable Xtension) de su XFire. **Tenga en cuenta que todos los pines del conector están conectados al módulo Wavetable**. Ambos bloques de conexión tienen que estar al mismo nivel.

### Atención.

Las señales de una platina secundaria enchufada a la conexión Wavetable convergen con la señal AUX. No se pueden separar unas de otras desde el punto de vista eléctrico. Por lo tanto, se debería evitar un servicio conjunto en la medida de lo posible. Si, a pesar de eso, uniera por borne dos aparatos en "una línea", tiene que contar con que se produzca una clara pérdida del nivel de cada uno de los aparatos. Además, no cubriremos ninguna garantía, ya que, a la larga esta forma de servicio afecta de forma negativa a cada uno de los aparatos.

El volumen del módulo Wavetable se controla posteriormente en el ControlPanel a través del regulador "AUX".

Hallará más informaciones en el capítulo "La conexión Wavetable" (página 54).

## Montaje de la tarjeta.

Antes de instalar la tarjeta, asegúrese de que ha conectado las ampliaciones necesarias, como un módulo Wavetable (encontrará más información al respecto a partir de la página *54 y siguientes*). La colocación posterior complica la tarea más de lo necesario.

Antes de colocar la tarjeta de sonido en su ordenador, tenga en cuenta las peculiaridades de la configuración de su ordenador. En los manuales de su ordenador puede informarse también sobre las configuraciones de otras tarjetas adicionales.

Si tiene en cuenta las siguientes instrucciones, puede llevar a cabo el montaje sin problemas.

Si a pesar de todo siguen apareciendo dificultades, lea nuevamente y de forma minuciosa el capítulo correspondiente de esta documentación.

Si sigue sin lograrlo, puede disponer de nuestra línea directa de atención al cliente. Encontrará el número de teléfono y el horario de atención al público en la factura de entrega adjunta.

En primer lugar, proceda a comprobar que el paquete se ha suministrado al completo.

El volumen de suministro contiene como mínimo:

- 1 tarjeta de sonido PCI TerraTec SoundSystem DMX XFire 1024
- 1 CD de instalación y del controlador
- 1 cable de audio (cable digital de 2 polos para CD-ROM)
- 1 tarjeta de registro con el número de serie del producto
- 1 factura de entrega.

Remítanos lo más rápido posible la tarjeta de registro o regístrese Ud. mismo a través de Internet en http://www.terratec.net/register.htm. Este aspecto es muy importante para el equipo de asistencia y en la línea directa.

Instrucción relativa a la seguridad. Antes de abrir el aparato, iextraiga la toma de alimentación del enchufe y del borne del PC!

### Y ahora paso a paso:

- Desconecte su ordenador y todos los dispositivos periféricos, por ejemplo la impresora y el monitor. Deje primero conectado el cable de la alimentación eléctrica, para que su ordenador esté puesto a masa.
- Toque la chapa de metal situada en el envés del ordenador, para ponerse a masa y liberarse de la electricidad estática. Retire entonces el cable de alimentación eléctrica.
- Retire la cubierta de su PC.
- Busque una ranura PCI de extensión disponible, extraiga el tornillo con el que se sujeta la tapeta de la ranura y retire la tapeta. Para que la tarjeta de sonido funcione de forma óptima, elija, si es posible, una ranura que no se encuentre muy cerca de otra tarjeta ya instalada, ya que algunas tarjetas, como las gráficas, por ejemplo, pueden emitir señales perjudiciales para la tarjeta de sonido.
- Saque con cuidado la tarjeta de sonido del paquete y con una mano toque los bordes de la misma y al mismo tiempo, toque con la otra la superficie de metal del PC. De esta forma se garantiza que la carga electroestática de su cuerpo se descargue por completo en el ordenador, al objeto de no dañar su tarjeta de sonido. En ningún caso toque los componentes de construcción de la tarjeta.
- Si es necesario, conecte a la tarjeta una platina secundaria Wavetable y a otro dispositivo de audio interno. Respete las correspondientes instrucciones de instalación.
- Disponga el soporte posterior de la tarjeta de sonido en la ranura de extensión de tal forma que la regleta de conexión dorada de su tarjeta se sitúe exactamente por encima del zócalo de la ranura.
- Introduzca la tarjeta en la ranura. Puede ser que tenga que introducir con fuerza la tarjeta en la ranura, para que la conexión quede establecida en condiciones. De todas formas, tenga cuidado y observe que los contactos estén alineados, ya que de otra forma la platina principal, así como su tarjeta de sonido podrían resultar dañadas.
- Ajustar la tarjeta de sonido con el tornillo que sacó de la tapeta de la ranura.
- Conecte la salida de audio analógica o digital (si existe) de la unidad de CD-ROM a las conexiones correspondientes de la tarjeta de sonido (el cable para la conexión de la entrada digital de la tarjeta de sonido se encuentra junto a la salida digital de la unidad de CD-ROM). (Para ello, lea el capítulo "Las conexiones de audio para CD analógicas." en la página 52 y "La entrada digital." en la página 49.
- Montar a continuación la cubierta del PC.
- Conecte los altavoces o su equipo de música a la tarjeta de sonido (lea al respecto lo expuesto en el capítulo "Las conexiones de la tarjeta y su aplicación." en la página 38).
- Conecte nuevamente el cable de la alimentación eléctrica, así como todos los cables. Asegúrese de que los altavoces o el equipo estéreo estén ajustados a un volumen mínimo. Conecte de nuevo su ordenador.
- Continúe luego con el capítulo "La instalación de los controladores." (página 12).

## La instalación de los controladores.

SoundSystem DMX XFire 1024 se suministra actualmente con controladores para los sistemas operativos Windows 95 (incluidos varios de los denominados Service-Releases), Windows 98 y Windows 2000. Antes de empezar con la instalación, debería comprobar con qué sistema operativo trabaja. Particularmente en el caso de Windows 95 existen diversas versiones que es preciso diferenciar.

El panel de control le facilitará mayor información sobre el sistema operativo y el número de versión en "Sistema".

| Propiedades de Sistema                | <u>? ×</u>                                                      |
|---------------------------------------|-----------------------------------------------------------------|
| General Administrador de dispositivos | Perfiles de hardware Rendimiento                                |
| Sis                                   | tema:<br>Microsoft Windows 98<br>Segunda edición<br>4.10.2222 A |
| PC                                    | GenuineIntel<br>Pentium(r) II Processor<br>128,0 MB de RAM      |
|                                       | Aceptar Cancelar                                                |

De esta forma se reconoce, por ejemplo, Windows98 SE.

En la siguiente explicación sobre la instalación del controlador, aparece <CD> para la letra de la unidad de disco asignada a la unidad de CD-ROM en la que se encuentra el CD-ROM DMX XFire.

## Instalación en Windows 95A (OSR1).

Una vez montado el SoundSystem DMX XFire 1024, Windows 95A reconoce la tarjeta como un nuevo componente de hardware y aparecerá la siguiente pantalla.

| Nuevo hardware encontrado                                            | $\times$ |  |
|----------------------------------------------------------------------|----------|--|
| PCI Multimedia Audio Device                                          |          |  |
| Seleccione el controlador que desee instalar para el nuevo hardware: |          |  |
| C Controlador predeterminado de Windows                              |          |  |
| Controlador de un disco proporcionado por el fabricante de hardware  |          |  |
| ○ No instalar un controlador (Windows no le preguntará de nuevo)     |          |  |
| Seleccionar de una lista de controladores adicionales                |          |  |
| Acestar Cancelar Auuda                                               |          |  |
|                                                                      |          |  |

Seleccione "Controlador de un disco proporcionado por el fabricante de hardware" y haga clic en "Aceptar".

Aparece una respuesta de una época en la que todos los controladores todavía entraban en un disquete ;-) .

| Instalar o | lesde disco                                                                                              | ×                     |
|------------|----------------------------------------------------------------------------------------------------|-----------------------|
| _          | Inserte el disco de instalación del fabricante<br>en la unidad seleccionada y haga clic en<br>"Aceptar". | (Aceptar)<br>Cancelar |
|            | Copiar los archivos del fabricante de:<br><cd>:\Drivers\Win9x</cd>                                       | <u>E</u> xaminar      |

Introduzca la ruta <CD>:\Drivers\Win9x\ y haga clic en "Aceptar".

Optativamente, también puede seleccionar la ruta mediante el ratón haciendo clic en "Examinar".

Windows ejecuta entonces la instalación del controlador y confirma el proceso con algunas ventanas que podrá visualizar. No hay nada más que realizar en este punto. Sin embargo, si recibiera una respuesta para ejecutar algo y no está seguro de qué hacer, puede pulsar la tecla ENTRAR que por lo general siempre ayuda.

Si Windows vuelve a preguntar por un archivo de controlador, indique de nuevo el directorio citado antes del CD-ROM DMX XFire. Además, puede ocurrir que (p. ej. en caso de que ésta sea la primera vez que instale una tarjeta de sonido en su sistema) tenga que instalar también algunas extensiones de Windows. Si ese fuera el caso, tenga a mano el CD de Windows.

Una vez instalado con éxito el controlador, puede añadir cómodamente el resto del paquete de software a través del Autostarter.

<CD>:\autorun.exe

Siga las indicaciones de la pantalla, no puede realizarse ningún movimiento erróneo. Siga leyendo en la página 22.

## Instalación en Windows 95B (OSR2).

Una vez montado el SoundSystem DMX XFire 1024, Windows 95B reconoce la tarjeta como un nuevo componente de hardware y aparecerá la siguiente pantalla.

| Asistente para actualizar el controlador de dispositivos |                                                                                                    |  |
|----------------------------------------------------------|----------------------------------------------------------------------------------------------------|--|
| Asistente para actualizar                                | el controlador de dispositivos<br>Este asistente completará la instalación de:<br>PCI Multimedia Audio Device<br>buscando el controlador actual en unidades locales, red e<br>Internet.<br>Si tiene un disco, o CD-ROM, que fue incluido con este<br>dispositivo, insértelo en este momento.<br>Se recomienda que permita a Windows buscar un<br>controlador actualizado. Para hacer esto y continuar, haga<br>clic en Siguiente. |  |
|                                                          | < <u>Atrás</u> Siguiente > Cancelar                                                                                                    |  |

Haga clic en "Siguiente".

| Asistente para actualiza | r el controlador de dispositivos                                                                                                    |
|--------------------------|----------------------------------------------------------------------------------------------------|
|                          | Windows no pudo ubicar un controlador para el dispositivo.<br>Si no desea instalar un controlador ahora, haga clic en<br>Terminar. Para buscar manualmente un controlador, haga<br>clic en Otras ubicaciones. Para repetir la búsqueda<br>automática, haga clic en Atrás. |
|                          | < <u>A</u> trás Terminar Cancelar                                                                                                    |

Haga clic en "Otra Ubicación".

| Seleccionar otra ubicación                                                                                      | ×                           |
|----------------------------------------------------------------------------------------------------|-----------------------------|
| Escriba el nombre de la carpeta que contiene el controlador que desea. F<br>carpeta, haga clic en ''Examinar''. | <sup>p</sup> ara buscar una |
| <u>U</u> bicación                                                                                               |                             |
| CD>:\Drivers\Win9x                                                                                              | E <u>x</u> aminar           |
|                                                                                                    |                             |
|                                                                                                    |                             |
| Aceptar                                                                                                    | Cancelar                    |
|                                                                                                    |                             |

Introduzca aquí la ruta <CD>:\Drivers\Win9x\ y haga clic en **Aceptar**. Optativamente, también puede seleccionar la ruta mediante el ratón haciendo clic en "Examinar...".

| Asistente para actualizar el controlador de dispositivos |                                                                                                    |
|----------------------------------------------------------|----------------------------------------------------------------------------------------------------|
|                                                          | Windows encontró el siguiente controlador actualizado<br>P <sup>e</sup> DMX <sup>1</sup> XFire 1024 PCI Audio Accelerator<br>Si desea utilizar este controlador, haga clic en Terminar. Si<br>éste no es el controlador correcto y desea buscar<br>manualmente otro controlador, haga clic en Otras<br>ubicaciones.<br>Ubicación del controlador<br>Win9x<br><u>O</u> tras ubicaciones |
| < <u>A</u> trás <u>Terminar</u> Cancelar                 |                                                                                                    |

Si ha indicado correctamente la ruta, se habrá localizado el controlador. Haga clic en "Terminar".

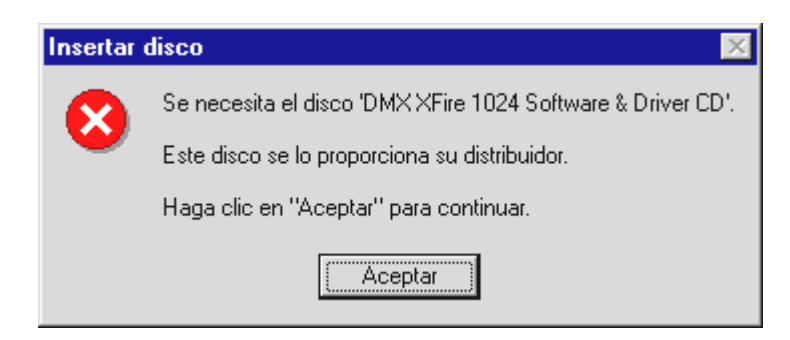

Si aparece esta pantalla, haga clic en "Aceptar".

| Copiand | o archivos                                                                                   | ×                      |
|---------|----------------------------------------------------------------------------------------------|------------------------|
| _       | El archivo 'Audio3D.dll' de DMX XFire 1024<br>Software _Driver CD no se ha podido encontrar. | Aceptar                |
|         |                                                                                              | Cancelar               |
|         | Inserte DMX XFire 1024 Software & Driver CD<br>en la unidad seleccionada y haga clic en      |                        |
|         | "Aceptar".                                                                                   | <u>O</u> mitir archivo |
|         | <u>C</u> opiar archivos de:                                                                  | <u>D</u> etalles       |
|         | <cd>:\Drivers\Win9x</cd>                                                                     | <u>E</u> xaminar       |

Introduzca aquí la ruta de nuevo <CD>:\Drivers\Win9x\ y haga clic en "Aceptar". Optativamente, también puede seleccionar la ruta mediante el ratón haciendo clic en "Examinar...".

Windows ejecuta entonces la instalación del controlador y confirma el proceso con algunas ventanas que podrá visualizar. No hay nada más que realizar en este punto. Sin embargo, si recibiera una respuesta para ejecutar algo y no está seguro de qué hacer, puede pulsar la tecla INTRO que por lo general siempre ayuda.

Si Windows vuelve a preguntar por un archivo de controlador, indique de nuevo el directorio citado antes del CD-ROM DMX XFire. Además, puede ocurrir que (p. ej. en caso de que ésta sea la primera vez que instale una tarjeta de sonido en su sistema) tenga que instalar también algunas extensiones de Windows. Si ese fuera el caso, tenga a mano el CD de Windows.

Una vez instalado con éxito el controlador, puede añadir cómodamente el resto del paquete de software a través del Autostarter.

#### <CD>:\autorun.exe

Siga las indicaciones de la pantalla, no puede realizarse ningún movimiento erróneo. Siga leyendo en la página 22.

## Instalación en Windows 98, Windows 98 SE.

Una vez montado el SoundSystem DMX XFire 1024, Windows 98 reconoce la tarjeta como un nuevo componente de hardware y aparecerá la siguiente pantalla.

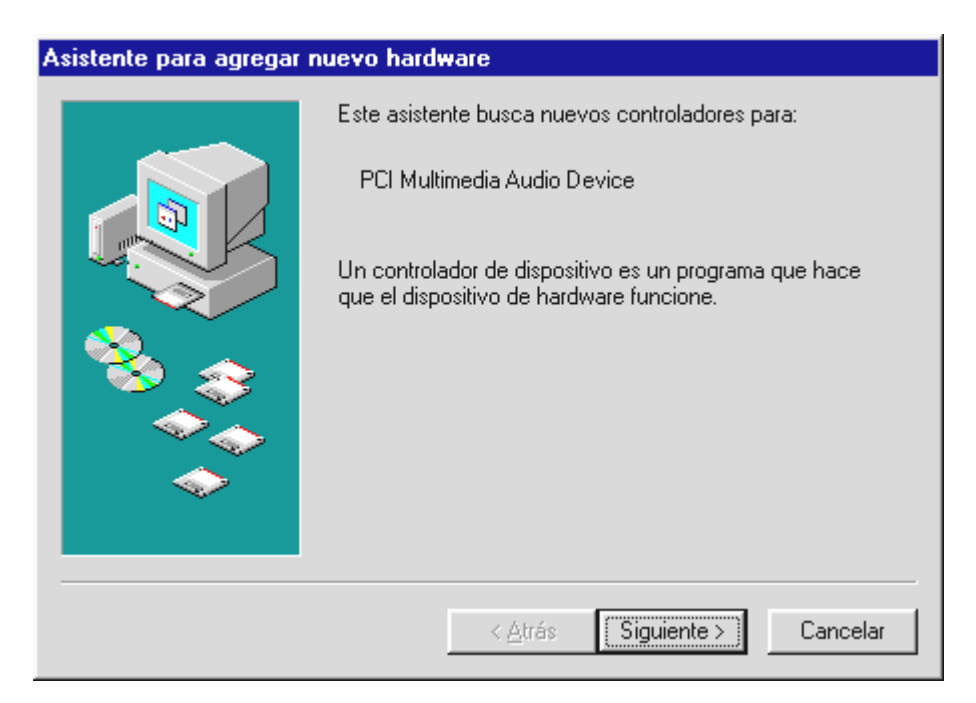

Haga clic en "Siguiente".

| Asistente para agregar i | nuevo hardware                                                                                                    |
|--------------------------|----------------------------------------------------------------------------------------------------|
|                          | ¿Qué desea que haga Windows?<br>Buscar el mejor controlador para su dispositivo. (Se<br>recomienda).<br>Mostrar una lista de todos los controladores en una<br>ubicación específica para que pueda seleccionar<br>el que desee. |
|                          | < <u>A</u> trás Siguiente > Cancelar                                                                                                    |

Seleccione "Buscar el mejor controlador para su dispositivo (se recomienda)" y haga click en "Siguiente".

| Asistente para agregar | nuevo hardware                                                                                                    |
|------------------------|----------------------------------------------------------------------------------------------------|
|                        | Windows buscará nuevos controladores en la base de<br>datos de controladores de su disco duro y en las<br>ubicaciones siguientes que seleccione. Haga clic en<br>Siguiente para iniciar la búsqueda.<br>I Unidades de <u>d</u> isquete |
|                        | └ Unidad de <u>C</u> D-ROM                                                                                                    |
| 🗞 🌧                    | C Actualización de Microsoft Windows                                                                                                    |
|                        | Especificar una ubicación:                                                                                                    |
|                        | <cd>:\Drivers\Win9x</cd>                                                                                                    |
|                        | E <u>x</u> aminar                                                                                                    |
|                        | < <u>A</u> trás Siguiente > Cancelar                                                                                                    |

Introduzca aquí la ruta <CD>:\Drivers\Win9x\ y haga clic en "Aceptar". Optativamente puede seleccionar la ruta al mejor controlador de DMX también mediante el ratón haciendo clic en "Examinar...".

| Asistente para agregar nuevo hardware |                                                                                                    |  |
|---------------------------------------|----------------------------------------------------------------------------------------------------|--|
|                                       | Búsqueda del archivo de controlador para el dispositivo:                                                                                                    |  |
|                                       | DMXXFire 1024 PCI Audio Accelerator                                                                                                    |  |
|                                       | Windows ya está preparado para instalar el mejor<br>controlador para este dispositivo. Haga clic en Atrás para<br>seleccionar un controlador diferente o en Siguiente para<br>continuar.<br>Ubicación del controlador:<br>E:\DRIVERS\WIN9X\CWCAUDIO.INF |  |
|                                       | < <u>A</u> trás Siguiente > Cancelar                                                                                                    |  |

Confirme esta pantalla también con "Siguiente".

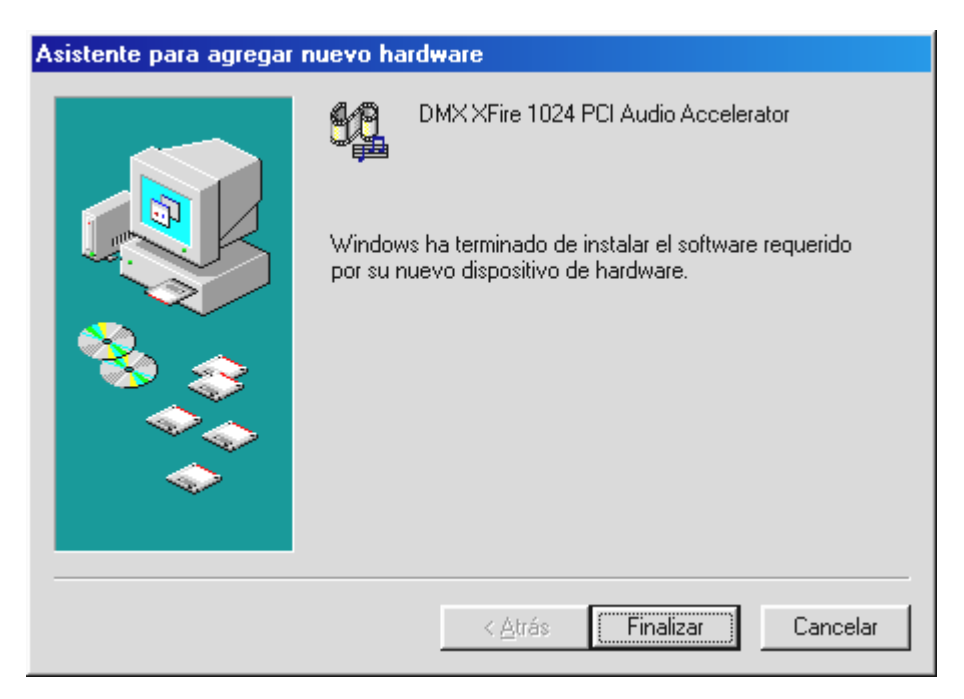

Para finalizar, haga clic en "Finalizar".

Windows ejecuta entonces la instalación del controlador y confirma el proceso con algunas ventanas que podrá visualizar. No hay nada más que realizar en este punto. Sin embargo, si recibiera una respuesta para ejecutar algo y no está seguro de qué hacer, puede pulsar la tecla ENTRAR que por lo general siempre ayuda.

Si Windows vuelve a preguntar por un archivo de controlador, indique de nuevo el directorio citado antes del CD-ROM DMX XFire. Además, puede ocurrir que (p. ej. en caso de que ésta sea la primera vez que instale una tarjeta de sonido en su sistema) tenga que instalar también algunas extensiones de Windows. Si ese fuera el caso, tenga a mano el CD de Windows.

Una vez instalado con éxito el controlador, puede añadir cómodamente el resto del paquete de software a través del Autostarter.

#### <CD>:\autorun.exe

Siga las indicaciones de la pantalla, no puede realizarse ningún movimiento erróneo. Siga leyendo en la página 22.

## Desinstalación del controlador en Windows 95 y 98.

Si desea eliminar el controlador del sistema, es mejor que lo haga *antes* de montar la tarjeta con ayuda del programa cssetup.exe de la carpeta <CD>:\Drivers\Win9x del CD DMX XFire.

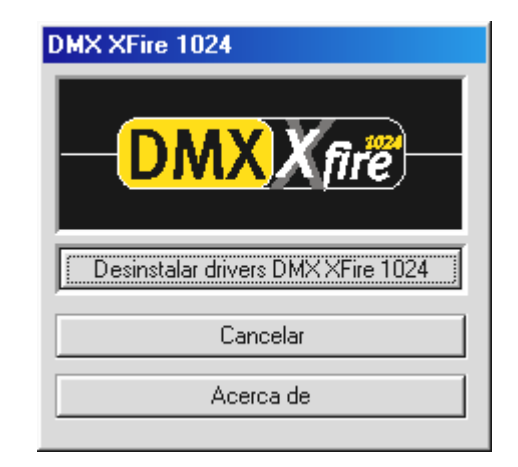

Seleccione la opción "Desinstalar drivers DMX XFire 1024".

El paquete de software se puede eliminar fácilmente del sistema. Para ello, entre en el Panel de control "Software" y busque los programas que tienen que ser borrados. Selecciónelos uno detrás de otro y haga clic en "Agregar/Quitar".

### Controlador instalado: así aparece.

Una vez lograda la instalación del controlador, asegúrese de que el estado del sistema Windows 9x es el correcto. En el Administrador de dispositivos hallará una sinopsis de los componentes de hardware instalados y reconocidos por su ordenador. El Administrador de dispositivos se localiza en el Panel de control en "Sistema".

| Propiedades de Sistema                                                                                                    | ? ×  |
|----------------------------------------------------------------------------------------------------|------|
| General Administrador de dispositivos Perfiles de hardware Rendimien                                                                                                    | to   |
| <ul> <li>✓ Ver dispositivos por tipo</li> <li>✓ Ver dispositivos por conexión</li> <li>PC</li> </ul>                                                                                                    |      |
| ⊕ Adaptadores de pantalla<br>⊕                                                                                                    |      |
| <ul> <li>⊕</li></ul>                                                                                                    |      |
| Dispositivos de sistema     Dispositivos de sistema     Dispositivos de sonido, vídeo y juegos     DMX × Fire 1024 Game Device     DMX × Fire 1024 Joystick     DMX × Fire 1024 MPU-401     DMX × Fire 1024 PCI Audio Accelerator     Monitores     Monitores |      |
| Propiedades Actualizar Quitar Imprimir                                                                                                    |      |
|                                                                                                    |      |
| Aceptar                                                                                                    | elar |

Así es como debería aparecer la ventana si todo se ha sido instalado correctamente. En la imagen aparece la rama "Dispositivos de sonido, vídeo y juegos" desplegada. Esto también se puede lograr al hacer clic en el icono del "+" pequeño en el lado izquierdo.

Un aspecto interesante: los controladores instalados son los encargados de las siguientes tareas.

| DMX XFire 1024 Game<br>Device | Este registro se dedica a comprobar la compatibilidad a los antiguos modelos tales como AdLib o SoundBlaster en DOS. |
|-------------------------------|----------------------------------------------------------------------------------------------------|
| DMX XFire 1024 Joystick       | Aquí se ajusta la dirección base del Gameport – de Windows de forma completamente automática.                        |
| DMX XFire 1024 MPU401         | Aquí se administra la dirección base del interfaz MIDI.                                                              |
| DMX XFire 1024 PCI Audio      | Es el corazón de su tarjeta de sonido DMX XFire 1024. Aquí se esconde el                                             |
| Accelerator                   | sintetizador Wavetable-Synthesizer, el reproductor de WAV, el cálculo                                                |
|                               | 3D y el acelerador DirectSound todos los componentes de la tarjeta                                                   |
|                               | que tienen que ver con el sonido. No se puede ajustar nada, pero                                                     |
|                               | tampoco es necesario hacerlo - todo se gestiona con sencillez y de forma                                             |
|                               | estructurada desde ControlPanel.                                                                                     |

| Propiedades de Multimedia                                                                              | × |
|----------------------------------------------------------------------------------------------------|---|
| Sonido Vídeo MIDI Música de CD Dispositivos                                                            |   |
| Salida de MIDI  Instrumento único DMX XFire 1024 MIDI DMX XFire 1024 External MIDI DMX XFire 1024 MIDI |   |
| Acerca de<br>Configuración personalizada<br>Combinación MIDI:<br>Predeterminado                        |   |
| <u>Agregar nuevo instrumento</u>                                                                       |   |
| Aceptar Cancelar Apligar                                                                               |   |

En caso de haber instalado otros aparatos MIDI y de no desear una emisión estándar a través del sintetizador Wavetable de DMX XFire 1024, también puede seleccionar un aparato optativo.

#### Instalación bajo Windows NT 4.0 (con Service Pack 3 como mínimo)

Tenga en consideración que al efectuar la instalación del controlador deberá estar inscrito como administrador.

En la siguiente explicación sobre la instalación del controlador aparece <CD> para la letra de la unidad de disco asignada a la unidad de CD-ROM en la que se encuentra el CD-ROM DMX XFire.

Haga clic en "Inicio" ----- "Configuración" ----> "Panel de control".

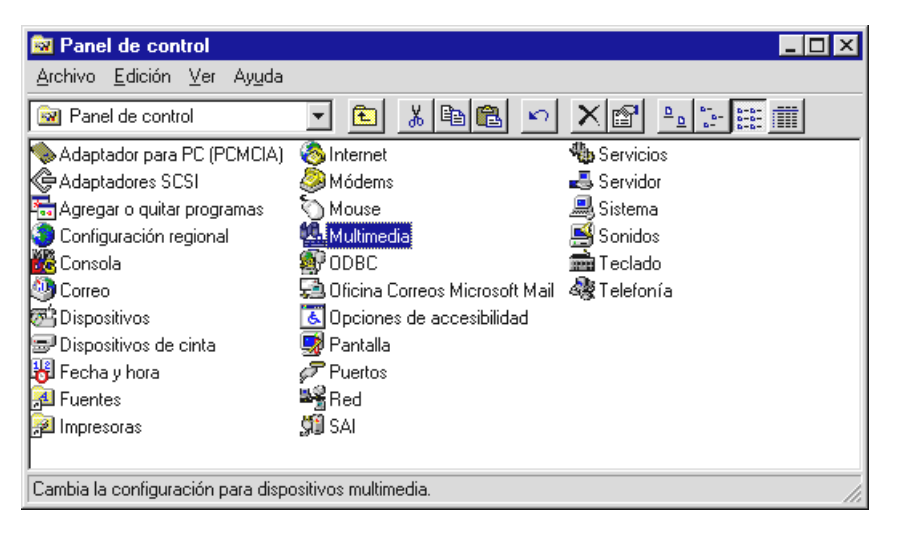

Elija "Multimedia".

| Propiedades de Multime                                                                                                    | dia                                                                                                    |              | ? ×              |
|----------------------------------------------------------------------------------------------------|----------------------------------------------------------------------------------------------------|--------------|------------------|
| Audio<br>Música en CD Au<br>Dispositivos Multimedia:<br>Controladores multin<br>Dispositivos de<br>Dispositivos de<br>Dispositivos de | Vídeo<br>udio<br>nedia<br>audio<br>DI e instrumentos<br>mezcla                                              | )<br>Disposi | MIDI I           |
| Dispositivos de<br>Dispositivos de<br>Dispositivos de<br>Codecs de com<br>Ser Dispositivos de<br>Dispositivos Joy                     | entrada de línea<br>control de medios<br>presión de vídeo<br>presión de audio<br>captura de vídeo<br>istick |              |                  |
|                                                                                                    | ar] Quitar                                                                                                  | Propier      | dades            |
| [                                                                                                    | Aceptar                                                                                                    | Cancelar     | Apli <u>c</u> ar |

Active la ficha "Dispositivos" y haga clic en "Agregar".

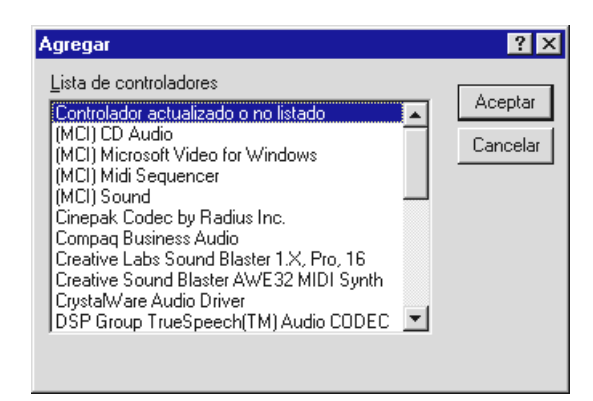

Seleccione "Controlador no listado o actualizado" y haga clic en "Aceptar".

| Instalar controlador                                                              | ×                 |
|-----------------------------------------------------------------------------------|-------------------|
| Insertar el disco con el controlador<br>actualizado, no listado o provisto por el | Aceptar           |
| fabricante en:                                                                    | Cancelar          |
| <cd>:\Drivers\WinNT4</cd>                                                         | E <u>x</u> aminar |
|                                                                                   | Ay <u>u</u> da    |

Escriba la ruta <CD>:\Drivers\WinNT4 y haga clic en "Aceptar", o bien haga clic en "Examinar" para cambiar a la carpeta correspondiente utilizando el ratón.

| Agregar controladores no listados o actualiza | idos 🗙         |
|-----------------------------------------------|----------------|
|                                               | Aceptar        |
| DMX XFire 1024                                | Cancelar       |
|                                               | Ay <u>u</u> da |
|                                               |                |
|                                               |                |

Seleccione el elemento "DMX XFire 1024" y haga clic en "Aceptar".

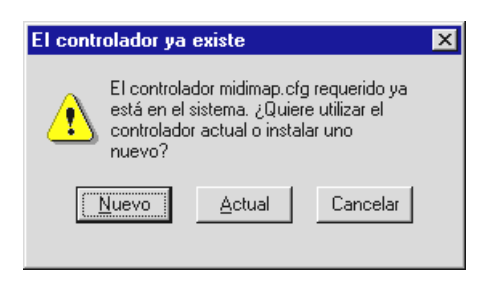

Elija "Nuevo".

Una vez se hayan instalado los controladores, responda si desea reiniciar el equipo en este momento.

### Instalación en Windows Me.

Una vez montado el SoundSystem DMX XFire 1024, Windows Me instalará los controladores genéricos disponibles en el sistema operativo para DMX XFire 1024. Cuando haya concluido la instalación, inicie AUTORUN.EXE ubicado en el directorio raíz del CD DMX XFire y seleccione la opción "Instalación del controlador". De esta forma se iniciará el programa de instalación.

| DMX XFire 1024                     |
|------------------------------------|
| - DMX X fire                       |
| Instalar controlador               |
| Desinstalar drivers DMX XFire 1024 |
| Cancelar                           |
| Acerca de                          |
|                                    |

Seleccione "Instalar controlador".

| Debe reiniciar el sistema para completar la instalación.<br>Asegúrese de que no hay ningún disquete en la unidad.                    |
|----------------------------------------------------------------------------------------------------|
| Si el hardware de sonido necesita instalarse:<br>1. Cierre el sistema.<br>2. Apague el sistema.<br>3. Instale el hardware de sonido. |
| Cerrar el sistema Reiniciar Cancelar                                                                                                 |

Seleccione "Reiniciar".

Después de reiniciar el ordenador y de localizar el nuevo hardware con el asistente de hardware de Windows Me, aparecerá la siguiente ventana.

| Asistente para agregar nuevo hardware |                                                                                                    |  |
|---------------------------------------|----------------------------------------------------------------------------------------------------|--|
|                                       | <ul> <li>Windows encontró el siguiente hardware nuevo:</li> <li>PCI Multimedia Audio Device</li> <li>Windows puede buscar e instalar automáticamente el software que necesita el hardware. Si el hardware incluía un medio de instalación, insértelo y haga clic en Siguiente.</li> <li>¿Qué desea hacer?</li> <li>Buscar automáticamente el controlador (recomendado)</li> <li>Especificar la ubicación del controlador (avanzado)</li> </ul> |  |
|                                       | < <u>A</u> trás <u>Siguiente</u> > Cancelar                                                                                                    |  |

Seleccione "Especificar la ubicaión del controlador (avanzado)" y haga clic en "Siguiente".

| Asistente para agregar r | wuevo hardware         Windows buscará controladores actualizados en su base de datos de controladores y en cualquiera de las siguientes ubicaciones. Haga clic en Siguiente para iniciar la búsqueda.         Image: Buscar el mejor controlador. (Se Recomienda).         Image: Unidades extraíbles (Disco, CD-ROM)         Image: Especificar una ubicación:         Image: CD>:\Drivers\Win2000         Image: Mostrar una lista de controladores para seleccionar. |
|--------------------------|----------------------------------------------------------------------------------------------------|
|                          | < <u>A</u> trás <u>S</u> iguiente > Cancelar                                                                                                    |

Active la casilla de verificación "Unidad de CD-ROM". Introduzca aquí la ruta <CD>:\Drivers\Win2000\ y haga clic en "Siguiente".

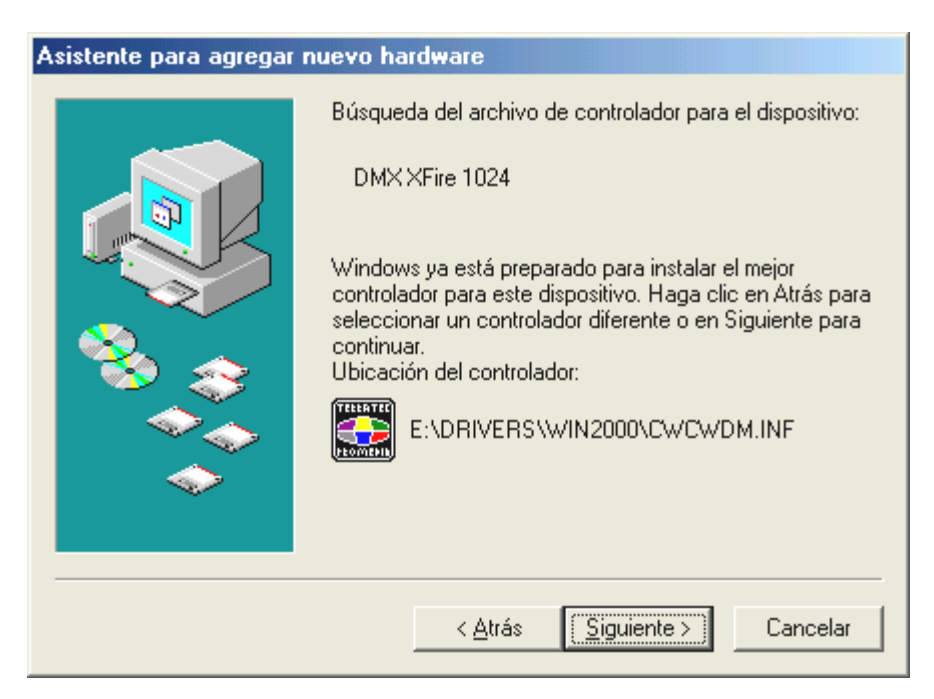

Confirme esta pantalla también con "Siguiente".

| Asistente para agregar nuevo hardware |                                                                                         |  |
|---------------------------------------|-----------------------------------------------------------------------------------------|--|
|                                       | DMX XFire 1024<br>Windows ha terminado de instalar el nuevo dispositivo de<br>hardware. |  |
|                                       | < <u>A</u> trás <b>Finalizar</b> Cancelar                                               |  |

Para finalizar, haga clic en "Finalizar".

Una vez instalado con éxito el controlador, puede añadir cómodamente el resto del paquete de software a través del Autostarter.

## <CD>:\autorun.exe

Siga las indicaciones de la pantalla, no puede realizarse ningún movimiento erróneo. Siga leyendo en la página 30.

## Desinstalación del controlador en Windows Me.

Si desea eliminar el controlador del sistema, es mejor que lo haga *antes* de montar la tarjeta con ayuda del programa de instalación que ha utilizado para instalar el controlador.

Inicie **AUTORUN. EXE** ubicado en el directorio raíz del CD DMX XFire y seleccione la opción de menú "Instalación del controlador".

De esta forma se iniciará el programa de instalación.

| DMX XFire 1024                     |
|------------------------------------|
| - DMX X fire                       |
| Instalar controlador               |
| Desinstalar drivers DMX XFire 1024 |
| Cancelar                           |
| Acerca de                          |

Seleccione "Desinstalar drivers DMX XFire 1024".

| Desinstalación del                                                                                                | controlador comple | tada     |
|----------------------------------------------------------------------------------------------------|--------------------|----------|
| Debe reiniciar el sistema para completar la instalación.<br>Asegúrese de que no hay ningún disquete en la unidad. |                    |          |
| Cerrar el sistema                                                                                                 | Reiniciar          | Cancelar |

Seleccione "Cerrar el sistema".

Ahora puede instalar la tarjeta con el PC desconectado o volver a instalar el controlador completamente si es necesario.

El paquete de software se puede eliminar fácilmente del sistema. Para ello, entre en el Panel de control "Software" y busque los programas que tienen que ser borrados. Selecciónelos uno detrás de otro y haga clic en "Agregar/Quitar".

### Controlador instalado: así aparece.

| Propiedades de Sistema                                                                                                    | <u>? ×</u> |
|----------------------------------------------------------------------------------------------------|------------|
| General Administrador de dispositivos Perfiles de hardware Rendimie                                                              | nto        |
| Ver <u>d</u> ispositivos por tipo Ver dispositivos por conexión                                                                  |            |
| Adaptadores de pantalla<br>                                                                                                    |            |
| <ul> <li>Controladores de bus serie universal</li> <li>Controladores de disco duro</li> <li>Controladores de discuete</li> </ul> |            |
| <ul> <li>Dispositivos de sistema</li> <li>Dispositivos de sonido, vídeo y juegos</li> <li>DMX XFire 1024</li> </ul>              |            |
| DMX ×Fire 1024 WDM Interface<br>Puerto para joystick                                                                             |            |
|                                                                                                    |            |
| Propiedades Actualizar Quitar Imprimir                                                                                           |            |
|                                                                                                    |            |
| Aceptar Cano                                                                                                    | elar       |

Así es como debería aparecer la ventana si todo se ha sido instalado correctamente. En la imagen aparece la rama "Sound, video and game controllers" desplegada. Esto también se puede lograr al hacer clic en el icono del "+" pequeño en el lado izquierdo.

Para terminar, debería comprobar los ajustes de la tarjeta. Vaya al Panel de control ("Inicio"-"Panel de control") e inicie "Sonidos y Multimedia". Vaya a la ficha "Audio" y compare las entradas con la ilustración. En caso de que ya se haya realizado automáticamente, ajuste la emisión MIDI en el controlador "DMX XFire 1024 DLS Synth".

| Propiedade                              | s de Sonidos y Multimedia 🛛 🙎 🙁    |  |
|-----------------------------------------|------------------------------------|--|
| Sonidos                                 | Audio Voz Dispositivos             |  |
| Reprod                                  | ucción de sonido                   |  |
| <u>a</u> h.                             | Di <u>s</u> positivo preferido:    |  |
|                                         | DMX XFire 1024                     |  |
|                                         | <u>V</u> olumen <u>A</u> vanzado   |  |
| _ Grabaci                               | ión de sonido                      |  |
|                                         | Dispositivo preferido:             |  |
| 18                                      | DMX XFire 1024                     |  |
|                                         | V <u>o</u> lumen Ava <u>n</u> zado |  |
| Reprod                                  | ucción de música MIDI              |  |
|                                         | Dispositivo preferido:             |  |
| <u></u>                                 | DMXXFire 1024 DLS Synth            |  |
|                                         | Vojumen Agerca de                  |  |
| ✓ Usar sólo los dispositivos preferidos |                                    |  |
|                                         | Aceptar Cancelar Apli <u>c</u> ar  |  |

Como alternativa, están disponibles el interfaz MIDI externo de DMX XFire 1024 y el software Wavetable de Microsoft.

#### Instalación en Windows 2000.

Una vez montado el SoundSystem DMX XFire 1024, Windows 2000 instalará los controladores genéricos disponibles en el sistema operativo para DMX XFire 1024. Cuando haya concluido la instalación, inicie AUTORUN.EXE ubicado en el directorio raíz del CD DMX XFire y seleccione la opción "Instalación del controlador". De esta forma se iniciará el programa de instalación.

| DMX XFire 1024                     |
|------------------------------------|
| - DMX X fire                       |
| Instalar controlador               |
| Desinstalar drivers DMX XFire 1024 |
| Cancelar                           |
| Acerca de                          |
|                                    |

Seleccione "Instalar controlador".

| Debe reiniciar el sistema para completar la instalación.<br>Asegúrese de que no hay ningún disquete en la unidad.                    |  |  |
|----------------------------------------------------------------------------------------------------|--|--|
| Si el hardware de sonido necesita instalarse:<br>1. Cierre el sistema.<br>2. Apague el sistema.<br>3. Instale el hardware de sonido. |  |  |
| Cerrar el sistema Reiniciar Cancelar                                                                                                 |  |  |

Seleccione "Reiniciar".

Después de reiniciar el ordenador y de localizar el nuevo hardware con el asistente de hardware de Windows 2000, aparecerá la siguiente ventana.

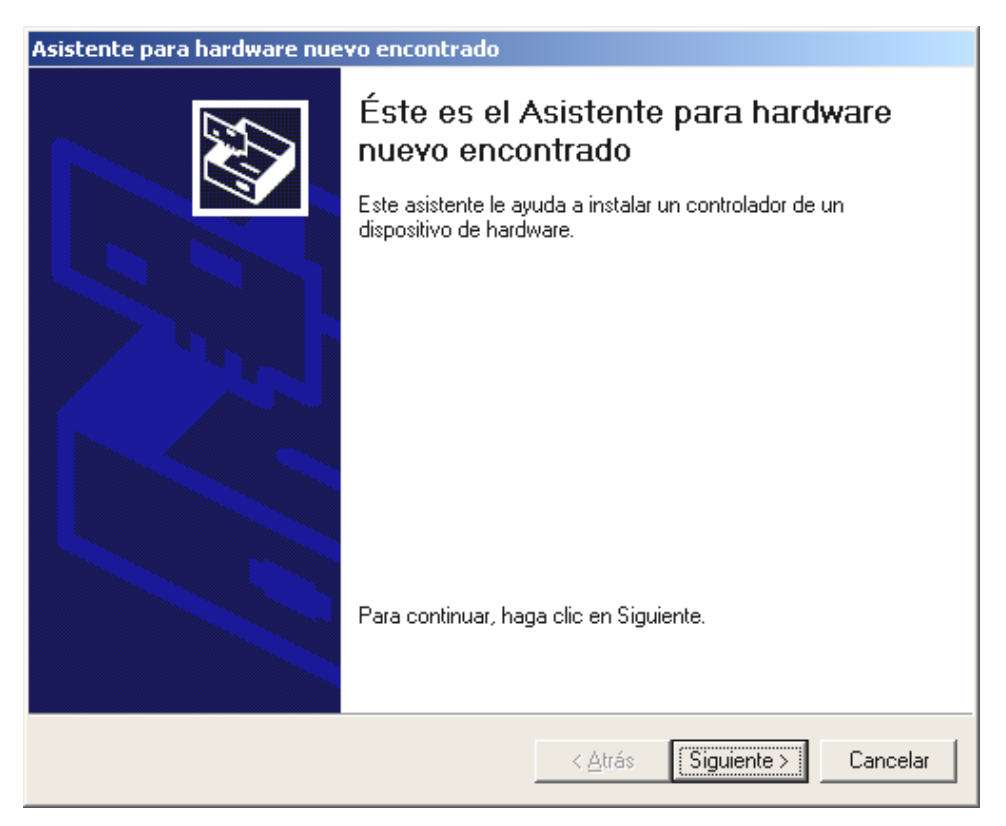

Haga clic en "Siguiente".

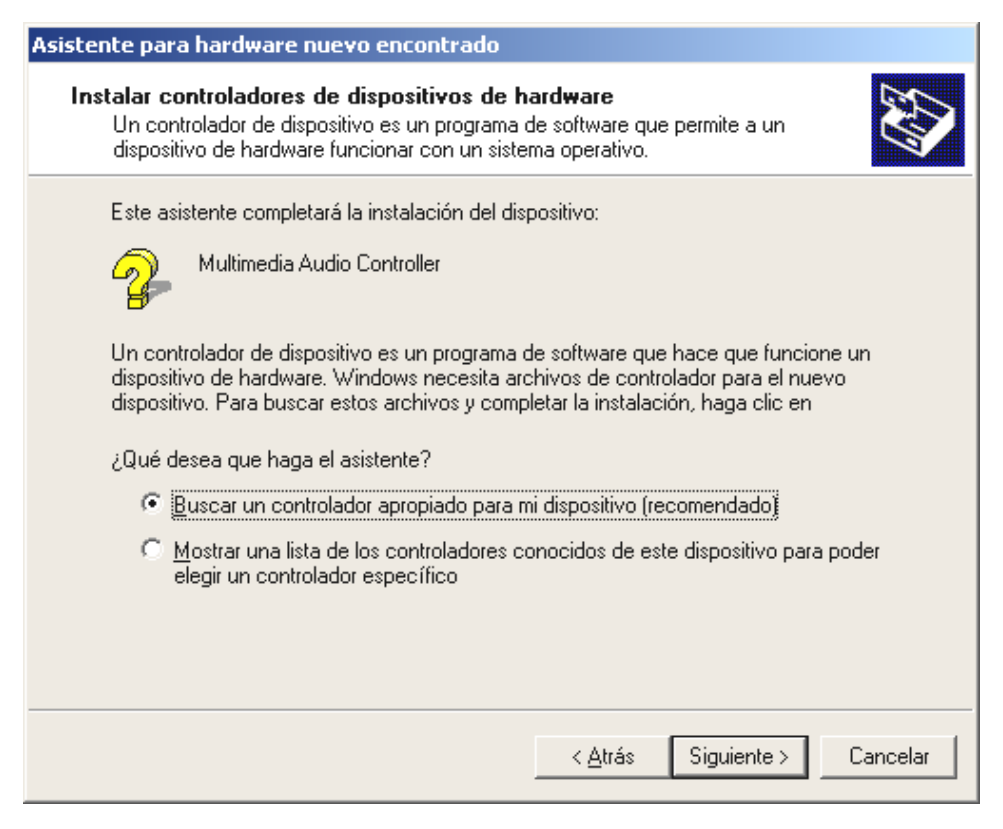

Seleccione "Buscar un controlador apropiado para mi dispositivo (recomendado)" y haga clic en "Siguiente".

| Asistente para hardware nuevo encontrado                                                                                                    |  |  |
|----------------------------------------------------------------------------------------------------|--|--|
| Buscar archivos de controlador<br>¿Dónde desea que Windows busque los archivos de controlador?                                                                   |  |  |
| Buscar archivos de controlador para el siguiente dispositivo de hardware:                                                                                        |  |  |
| Multimedia Audio Controller                                                                                                    |  |  |
| El asistente busca controladores apropiados en la base de datos de su equipo y en<br>cualquiera de las ubicaciones de búsqueda opcionales que usted especifique. |  |  |
| Para iniciar la búsqueda haga clic en Siguiente. Si busca en una unidad de disco o de<br>CD-ROM, inserte el disco o CD y luego haga clic en Siguiente.           |  |  |
| Ubicaciones de búsqueda opcionales:                                                                                                    |  |  |
| 🔲 Unidades de <u>d</u> isquete                                                                                                    |  |  |
| ✓ Unidades de CD-ROM                                                                                                    |  |  |
| Especificar una ubicación                                                                                                    |  |  |
| Microsoft Windows Update                                                                                                    |  |  |
|                                                                                                    |  |  |
| < <u>A</u> trás Siguiente > Cancelar                                                                                                    |  |  |

Active la casilla de verificación "Unidad de CD-ROM" y haga clic en "Siguiente".

| Asistente para hardware nuevo encontrado                                                                                                    |
|----------------------------------------------------------------------------------------------------|
| Resultados de la búsqueda de archivos de controlador<br>El asistente ha encontrado archivos del controlador para su dispositivo de<br>hardware.                                                                                                    |
| El asistente encontró un controlador para el siguiente dispositivo:                                                                                                    |
| Windows no puede encontrar un controlador para este dispositivo. Para instalar el controlador que Windows encontró haga clic en Siguiente. e:\drivers\win2000\cwcwdm.inf                                                                                |
| El asistente encontró también otros controladores adecuados para este dispositivo. Para ver<br>una lista de estos controladores o instalar alguno, haga clic en la casilla de abajo y luego en<br>Siguiente.<br>Instalar uno de los otros controladores |
| < <u>A</u> trás Siguiente > Cancelar                                                                                                    |

Confirme esta pantalla también con "Siguiente".

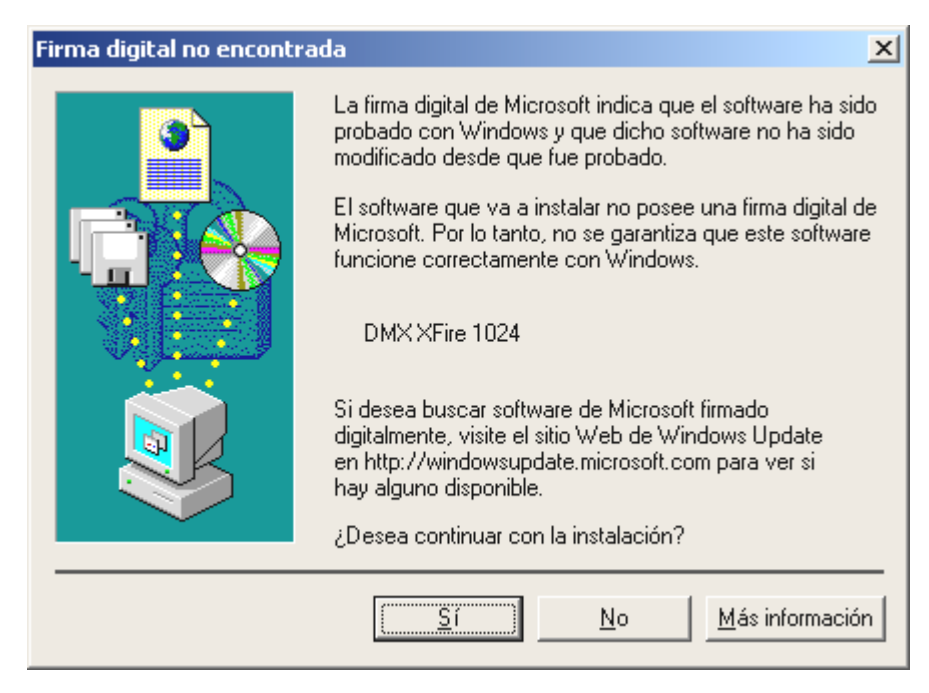

Continúe con la instalación haciendo clic en "Sí".

Puede ser que en el curso de la instalación vuelva a aparecer un diálogo semejante. No se preocupe y haga clic en "Sí".

Windows ejecuta entonces la instalación del controlador y confirma el proceso con algunas ventanas que podrá visualizar. No hay nada más que realizar en este punto. Sin embargo, si recibiera una respuesta para ejecutar algo y no está seguro de qué hacer, puede pulsar la tecla ENTRAR que por lo general siempre ayuda.

Si Windows vuelve a preguntar por un archivo de controlador, indique de nuevo el directorio citado antes del CD-ROM DMX XFire. Además, puede ocurrir que (p. ej. en caso de que ésta sea la primera vez que instale una tarjeta de sonido en su sistema) tenga que instalar también algunas extensiones de Windows. Si ese fuera el caso, tenga a mano el CD de Windows.

Una vez instalado con éxito el controlador, puede añadir cómodamente el resto del paquete de software a través del Autostarter.

#### <CD>:\autorun.exe

Siga las indicaciones de la pantalla, no puede realizarse ningún movimiento erróneo. Siga leyendo en la página 36.

## Desinstalación del controlador en Windows 2000.

Si desea eliminar el controlador del sistema, es mejor que lo haga *antes* de montar la tarjeta con ayuda del programa de instalación que ha utilizado para instalar el controlador.

Inicie AUTORUN. EXE ubicado en el directorio raíz del CD DMX XFire y seleccione la opción de menú "Instalación del controlador".

De esta forma se iniciará el programa de instalación.

| DMX XFire 1024                     |
|------------------------------------|
| - DMX X fire                       |
| Instalar controlador               |
| Desinstalar drivers DMX XFire 1024 |
| Cancelar                           |
| Acerca de                          |
|                                    |

Seleccione "Desinstalar drivers DMX XFire 1024".

| Desinstalación del controlador completada                                                                         |           |          |
|----------------------------------------------------------------------------------------------------|-----------|----------|
| Debe reiniciar el sistema para completar la instalación.<br>Asegúrese de que no hay ningún disquete en la unidad. |           |          |
| Cerrar el sistema                                                                                                 | Reiniciar | Cancelar |

Seleccione "Cerrar el sistema".

Ahora puede instalar la tarjeta con el PC desconectado o volver a instalar el controlador completamente si es necesario.

El paquete de software se puede eliminar fácilmente del sistema. Para ello, entre en el Panel de control "Software" y busque los programas que tienen que ser borrados. Selecciónelos uno detrás de otro y haga clic en "Agregar/Quitar".

## Controlador instalado: así aparece.
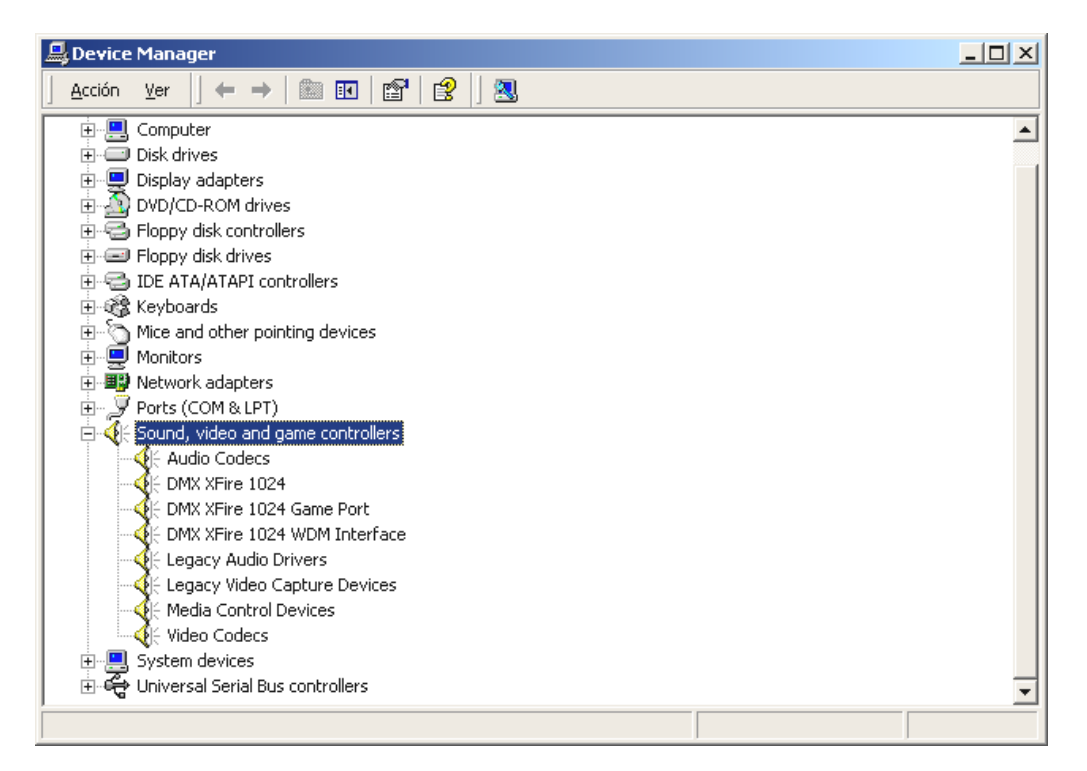

Así es como debería aparecer la ventana si todo se ha sido instalado correctamente. En la imagen aparece la rama "Sound, video and game controllers" desplegada. Esto también se puede lograr al hacer clic en el icono del "+" pequeño en el lado izquierdo.

Para terminar, debería comprobar los ajustes de la tarjeta. Vaya al Panel de control ("Inicio"-"Panel de control") e inicie "Sonidos y Multimedia". Vaya a la ficha "Audio" y compare las entradas con la ilustración. En caso de que ya se haya realizado automáticamente, ajuste la emisión MIDI en el controlador "DMX XFire 1024 DLS Synth".

| Propiedades de Sonidos y multimedia                      | <u>?</u> ×    |  |  |  |
|----------------------------------------------------------|---------------|--|--|--|
| Sonidos Audio Hardware                                   |               |  |  |  |
| Reproducción de sonido<br>Dispositivo <u>pr</u> eferido: |               |  |  |  |
|                                                          | nzado         |  |  |  |
| Grabación de sonido                                      |               |  |  |  |
| Dispositivo pre <u>f</u> erido:                          |               |  |  |  |
| DMX XFire 1024                                           | <b>-</b>      |  |  |  |
| V <u>o</u> lumen Avar                                    | nzado         |  |  |  |
| Reproducción de música MIDI                              |               |  |  |  |
| Dispositivo preferido:                                   |               |  |  |  |
| DMX XFire 1024 DLS Synth                                 | •             |  |  |  |
| Volumen                                                  | ca <u>d</u> e |  |  |  |
| Usar sólo dispositivos preferidos                        |               |  |  |  |
| Aceptar Cancelar Apligar                                 |               |  |  |  |

Como alternativa, están disponibles el interfaz MIDI externo de DMX XFire 1024 y el software Wavetable de Microsoft.

# LAS CONEXIONES DE LA TARJETA Y SU APLICACIÓN.

DMX XFire 1024 presenta numerosas posibilidades de conexión. Casi todo lo que tenga sonido y se conecte con el PC se puede enlazar con la tarjeta sin problemas, sacando así el máximo partido. A continuación le describimos ampliamente algunas de las posibilidades existentes junto con los ajustes correctos del ControlPanel de XFire. Además, hallará también consejos para las aplicaciones que se utilicen con asiduidad. Tenga en cuenta las indicaciones acerca del ControlPanel de XFire." (página 58).

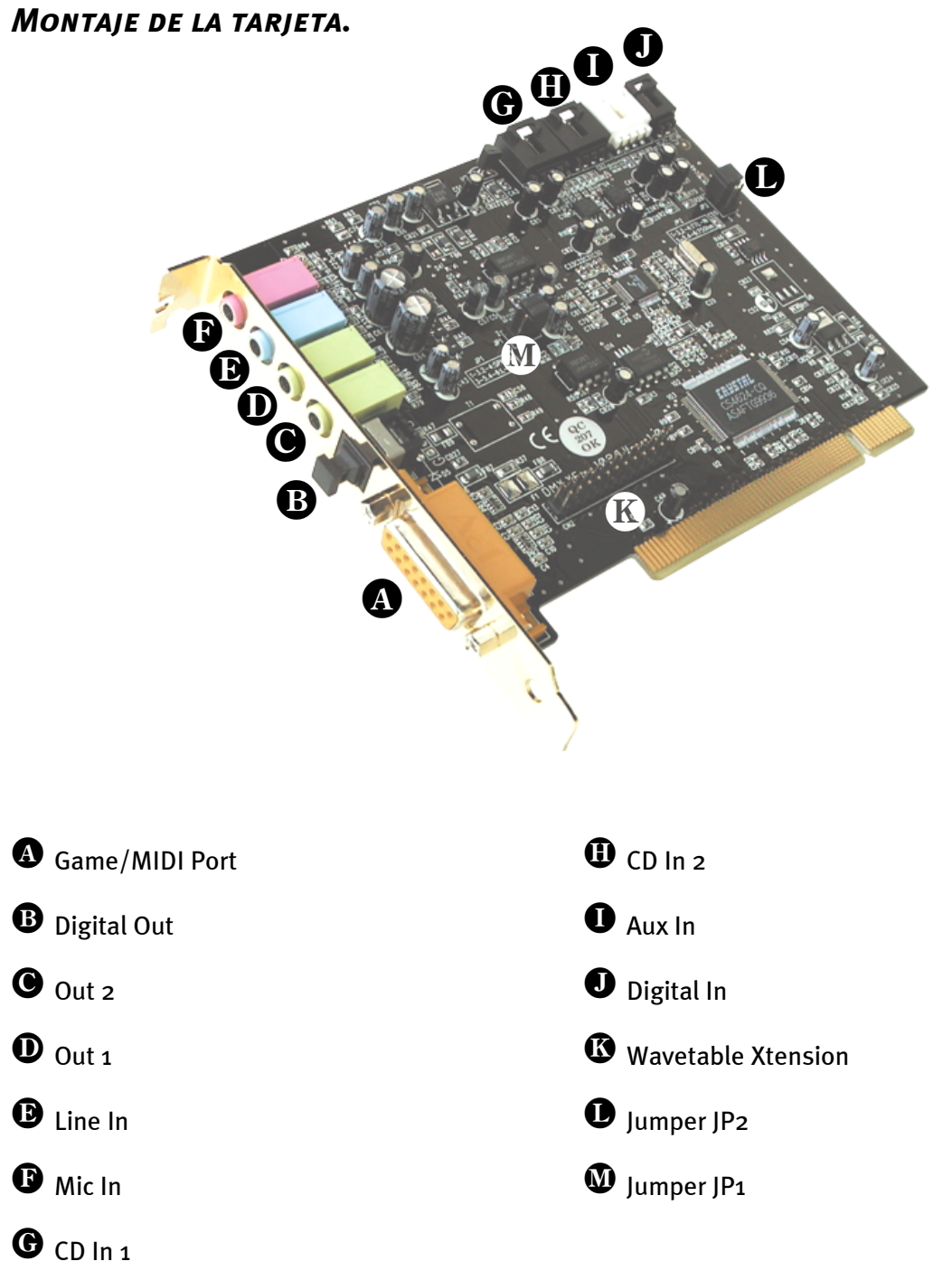

SoundSystem DMX XFire 1024

# Las salidas Line.

Las salidas Line operan con un "Nivel HiFi (alta fidelidad)" normal. En cualquier caso, conecte Out-1 al amplificador o a los altavoces activos. La salida Out-1 se puede preamplificar por medio del Jumper JP1 para el funcionamiento con auriculares.

#### Aspectos básicos.

La conexión más importante de una tarjeta de sonido, en esto están de acuerdo todos los expertos, es la del sistema de reproducción. SoundSystem DMX XFire 1024 le ofrece directamente dos de estas salidas para, p. ej. posicionar dos parejas de altavoces estéreos alrededor del oyente. La conexión se efectúa mediante dos minienchufes hembra (conyuntor estéreo de 3,5 mm), de los cuales debería enlazar el primero con un amplificador de alta fidelidad o altavoces activos. Un "nivel Line normal" está contiguo a este enchufe, denominado Out-1.

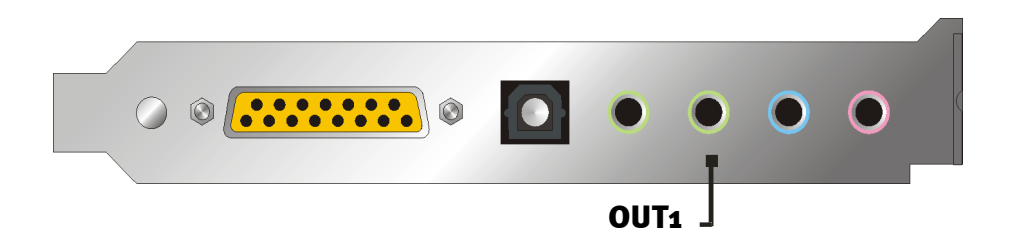

En el caso de los amplificadores de alta fidelidad existen diversas entradas que son apropiadas para la conexión de la tarjeta. Puede localizar entonces una conexión con la designación de AUX, TAPE-(Play), CD o VIDEO, por ejemplo. No se debería utilizar una entrada Phono.

Naturalmente, si su amplificador permite la posibilidad de conectar aparatos digitales de acuerdo con el estándar S/PDIF (enchufe óptico (TOS-Link) con una pequeña tapa delante) también podrá utilizarlos. No obstante sólo está disponible la primera salida estéreo de la salida digital de XFire - por tanto, los jugadores hardcore tendrán que quedarse fuera. Hallará mayor información sobre el tema en la página 47 y siguientes.

#### Auriculares.

Como otra opción al sistema de amplificación, puede utilizar auriculares. La primera salida (Out-1) está equipada con un pequeño amplificador para auriculares (200 mW en 8 ohmios) que se puede conectar a la platina por medio de un Jumper (JP1). Para ello, cambie la pestaña de plástico con mucho cuidado de la posición A a la B.

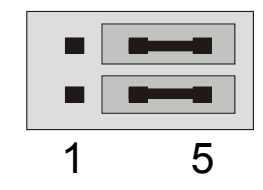

Posición A - amplificador para auriculares desconectado ... (servicio Line)

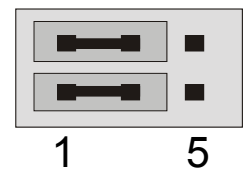

Posición B - ... y activado. (Servicio auriculares)

En caso de que el amplificador para auriculares esté conectado, utilice un amplificador de alta fidelidad o altavoces activos no tema que algo se "dispare". Sin embargo, en este caso la parte proporcional de interferencias puede ser claramente superior.

#### Instrucción relativa a la seguridad.

Al enlazar por cable cualquier aparato (analógico), hágalo siempre cuando se halle desconectado, por un lado, para evitar el riesgo de una descarga eléctrica, aunque fuera pequeña, y por el otro, para proteger a las membranas del altavoz y a sus oídos de los altos niveles que pudieran surgir repentinamente. En caso de aparatos digitales, le recomendamos que reduzca, como mínimo, el volumen del sistema de reproducción.

#### 4 Altavoces.

Para disfrutar al máximo del sonido a través de 4 altavoces colocados a su alrededor, conecte la salida marcada con Out-2 también con un (segundo) amplificador o altavoces.

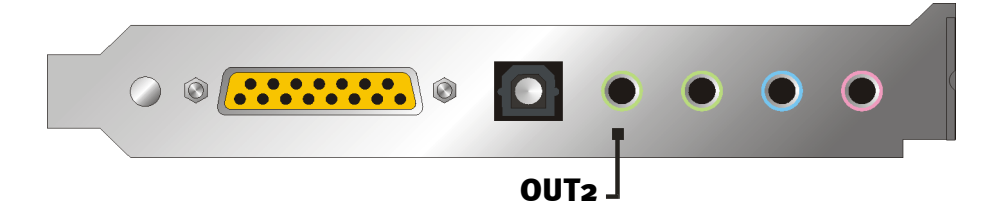

No se extrañe si al establecer la conexión, la señal aparece un poco más baja en el denominado modo de 4 altavoces (4 speaker). Este estado se produce por razones técnicas y es completamente normal.

#### Consejo.

Sacará mayor partido si se da el lujo de permitirse dos sistemas de reproducción *idénticos*, ya que las diferencias de sonidos en altavoces a veces son extremadamente marcadas. Si utiliza dos sistemas dotados de sub-woofers, también podrá conectar los dos altavoces de graves a los correspondientes amplificadores. Las bajas frecuencias no se pueden localizar exactamente, pero sí percibir con mayor intensidad de forma desigual y doblemente. Hay que saber disfrutar ...

# El controlador de reproducción.

Podrá escuchar su DMX XFire 1024 cuando seleccione el controlador "DMX XFire 1024 Wave" para la reproducción de los archivos de audio (p.ej., sonidos de sistema, archivos .WAV, programas de audio, etc.).

#### Posición de los altavoces para un sonido 3D óptimo.

Justamente en el caso de la simulación espacial con control de procesos a través de altavoces, es imprescindible contar con una instalación correcta del sistema de reproducción, ya que en contra de lo que ocurre al utilizar auriculares, la posición del oído suele variar algo.

La siguiente gráfica le servirá para localizar el posicionamiento óptimo de los altavoces.

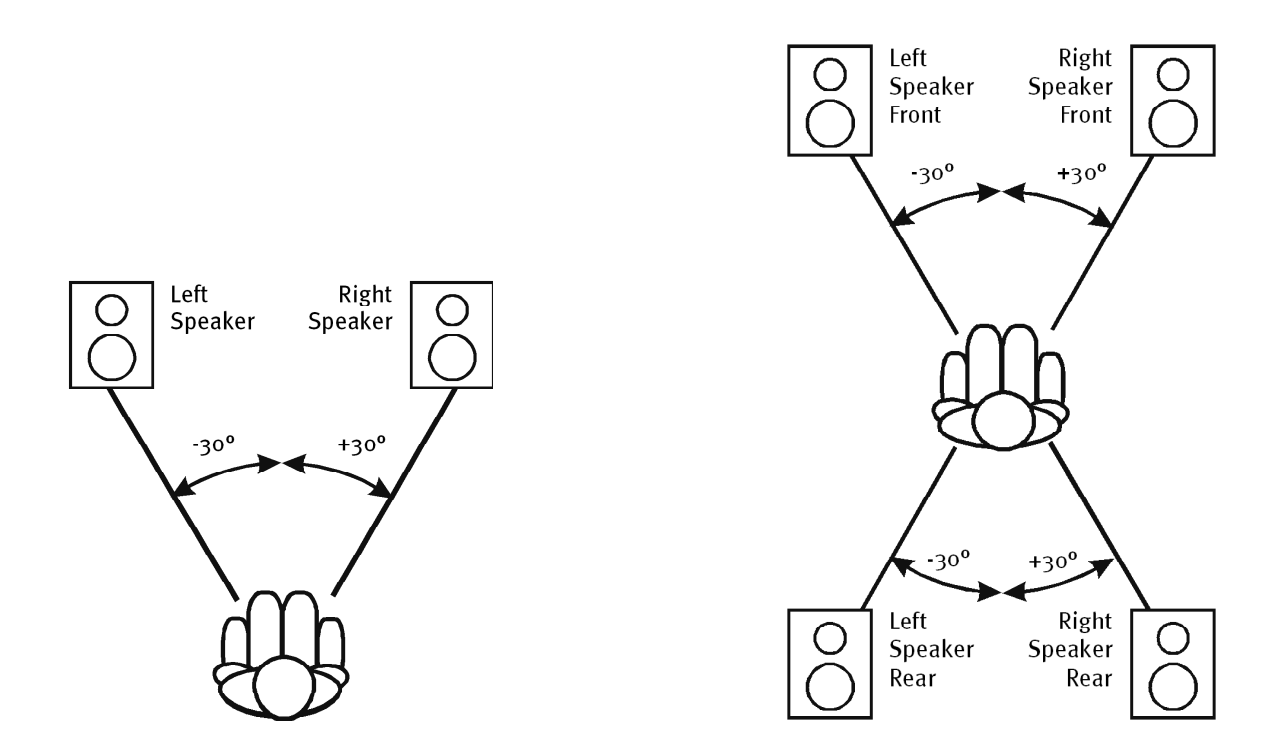

Por supuesto que no tiene que colocar la cabeza en un grado exacto con relación al sistema, no creemos que a la larga estuviera muy cómodo. De cualquier modo, lo mejor es ir probando para lograr la posición más adecuada.

El software de sonido 3D que acompaña a la SoundSystem DMX XFire 1024 y el ControlPanel le ofrecen la posibilidad de elegir entre 3 modos de reproducción distintos, que deberá tener en cuenta siempre que las circunstancias lo permitan. Los algoritmos en que se basa un posicionamiento exacto son muy diferentes dependiendo de la aplicación. Por lo tanto: ajustar la reproducción a través de 4 altavoces y colocarse luego los auriculares no sirve de nada.

#### Tomas internas de los bornes de salida.

Y para finalizar, falta informarle sobre las tomas internas detrás de ambos bornes de salida, que se pueden emplear para desviar la señal audio del borne y, *optativamente*, aprovecharlas para conexiones internas. Por eso existen, por ejemplo, módulos frontales con posibilidades de regulación en la cara delantera del PC que pueden hacer uso de dichas conexiones.

# La entrada Line.

#### Aspectos básicos.

La grabación a partir de fuentes de audio analógicas, como reproductores de cassettes, aparatos de vídeo o reproductores de vinilo (tocadiscos) se realiza a través de la entrada denominada Line In de su DMX XFire 1024.

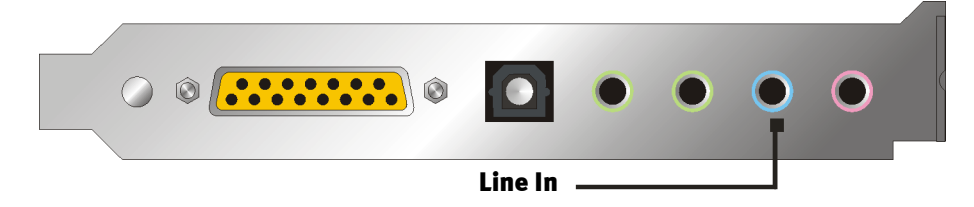

La conexión se efectúa mediante un minienchufe hembra (conyuntor estéreo de 3,5 mm) que puede enlazar p. ej. con la salida TAPE Record de su amplificador o la ruta AUX-SEND de un mezclador de sonido. La sensibilidad de entrada es regulable y está diseñada para alcanzar el volumen máximo con un nivel de señal de aprox. 2  $V_{RMS}$  cuando el regulador de grabación está ajustado a o dB en el ControlPanel.

Al efectuar una grabación, seleccione en el ControlPanel de XFire, en "Record", la fuente de grabación "Line In".

### Instrucción relativa a la seguridad.

Al enlazar por cable cualquier aparato (analógico), hágalo siempre cuando se halle desconectado, por un lado, para evitar el riesgo de una descarga eléctrica, aunque fuera pequeña, y por el otro, para proteger a las membranas del altavoz y a sus oídos de los altos niveles que pudieran surgir repentinamente.

#### Conexión y grabación de un tocadiscos.

Actualmente está muy de moda el archivar y restaurar las grabaciones de laca vinílica o gomalaca. Con el SoundSystem DMX XFire 1024 ya está equipado para realizar grabaciones audio de gran calidad, contando también en el paquete con software de grabación y de corte. Wavelab Lite de Steinberg. Al efectuar la conexión con el tocadiscos tendrá que tener en cuenta algunas peculiaridades, sobre las que queremos informarle en este punto.

La conexión directa de un tocadiscos a una tarjeta de sonido como DMX XFire 1024 no es factible, ya que, por razones técnicas, el tocadiscos proporciona una señal útil desigual e insuficiente a través del sistema de recepción. Por lo tanto, es esencial interconectar un amplificador Phono (un amplificador de alta fidelidad con entrada Phono o un amplificador Phono especial con un ecualizador optimizado). En el caso de un amplificador de alta fidelidad, por lo general, contará con una salida TAPE Record que puede conectar con el SoundSystem DMX XFire 1024.

En caso de que su amplificador no disponga de ninguna entrada Phono, le recomendamos el phonoPreAmp de TerraTec, un amplificador Phono de gran calidad que dispone del enchufe adecuado para la conexión a la entrada Line de DMX XFire 1024.

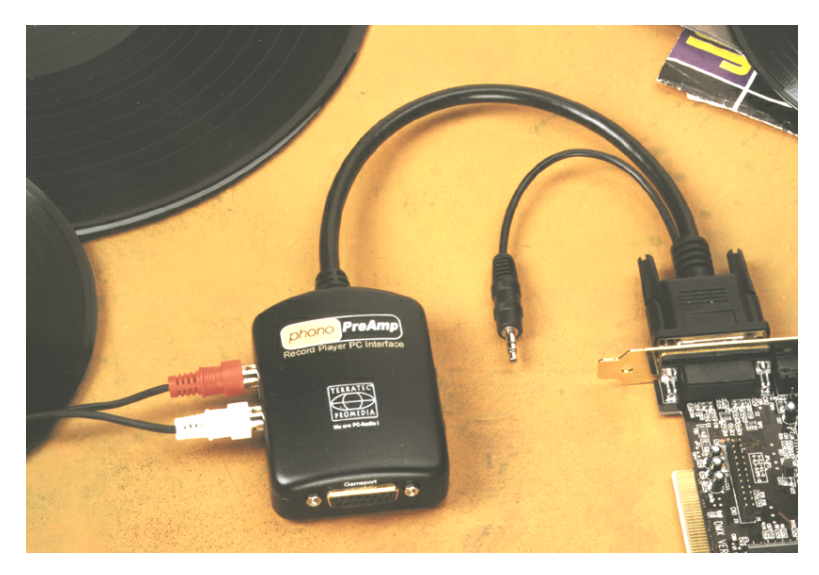

Encontrará más información en www.terratec.net.

El software para digitalizar y cortar sus grabaciones se ha adjuntado a la tarjeta de sonido. El programa WaveLab (lite) de Steinberg, por ejemplo, ha sido optimizado para el procesamiento de grandes archivos y no debería representar ninguna dificultad para principiantes. Sin embargo, el software audio usual solo no es apropiado del todo para desarrollar las tareas que conlleva la restauración de sonidos. Para las funciones normales tales como corte, ecualizar (procesamiento con un ecualizador) y ajuste de volumen se presentan requisitos como "eliminación de ruido de fondo", "eliminación de crujidos", "optimización de intensidad sonora" así como otros ensanchadores suavizadores. Y para finalizar, también se necesitaría una función de quemador de CDs. Todas estas funciones sólo se encuentran en un software especializado que podrá adquirir de los fabricantes mencionados a continuación:

| Algorithmix                    | www.algorithmix.com  |
|--------------------------------|----------------------|
| Dartech                        | www.dartech.com      |
| <b>Diamond Cut Productions</b> | www.diamondcut.com   |
| Sonic Foundry                  | www.sonicfoundry.com |
| Steinberg                      | www.steinberg.net    |

#### Tomas internas de los bornes de entrada.

Y para finalizar, falta informarle sobre la toma interna de detrás de ambos bornes de entrada, que se puede emplear para desviar la señal audio del borne y, *optativamente,* aprovecharla para conexiones internas. Por eso existen, por ejemplo, módulos frontales con posibilidades de regulación en la cara delantera del PC que pueden hacer uso de dichas conexiones.

# LA ENTRADA DEL MICRÓFONO.

La entrada MIC es apropiada para la conexión de un micrófono de condensador usual (con y sin batería). La sensibilidad de la entrada es de aprox. 0,1V <sub>RMS</sub>.

#### Aspectos básicos.

Podrá ejecutar las grabaciones por micrófono, por ejemplo para reconocimiento de voz o telefonía por Internet, a través de la entrada designada con MIC del SoundSystem DMX XFire1024. Utilice un micrófono de condensador usual o headset con un enchufe hembra mono (3,5 mm miniconyuntor).

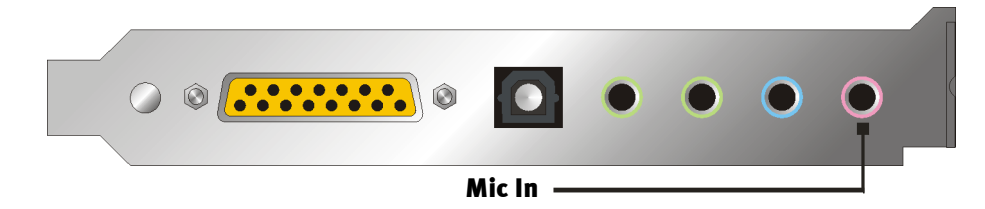

La sensibilidad se regula en el ControlPanel de XFire 1024. Además, existe un interruptor para la preamplificación instalada de la entrada del micrófono. Este botón, denominado "Boost" amplifica la señal de entrada en +20 dB, aunque también implica un aumento de los ruidos de fondo.

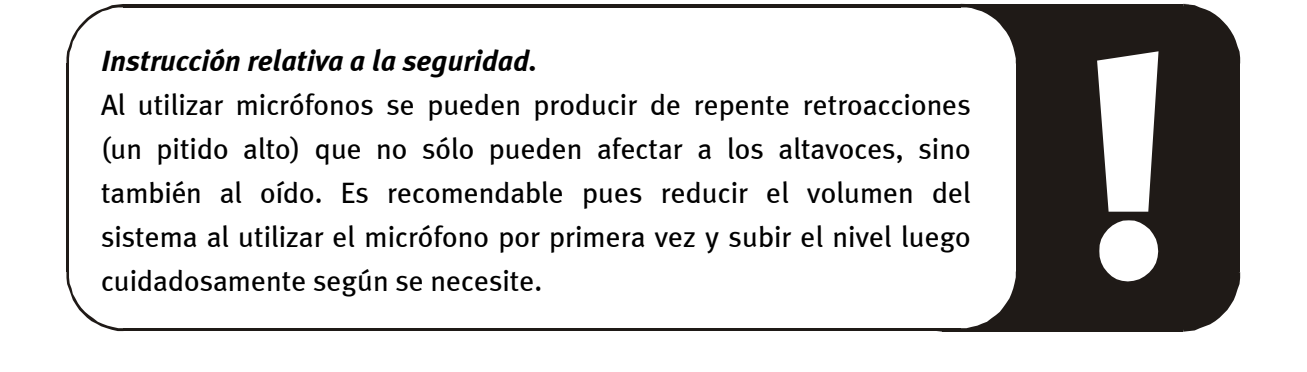

#### Malentendidos.

Para prevenir malentendidos: no debe esperar ninguna maravilla de una entrada de micrófono para tarjetas de sonido – tampoco si son de la marca TerraTec ;-). Tenga en cuenta que para la entrada de micrófono no se puede utilizar ningún micrófono con la llamada alimentación fantasma (48 V tensión para la toma de corriente). Estos aparatos, que se emplean en estudios y grabaciones en directo, disponen casi siempre de un conyuntor de 6,3 mm o un conector de 3 polos XLR –, así que no pierda tiempo ni dinero con adaptadores de fabricación propia para miniconyuntores. Planifique la grabación en una calidad digna de un profesional (p. ej. para grabaciones de voz, canciones o instrumentos no se puede prescindir de los dispositivos periféricos adicionales que usan los profesionales). Puede adquirir los adecuados preamplificadores de micrófono o mezcladores de sonido con las correspondientes entradas y rutas AUX Send (o subgrupos) en las tiendas de música especializadas.

Además, debe tener en cuenta que la entrada para el micrófono de SoundSystem DMX XFire 1024 es monofónica.

#### Toma interna de la entrada del micrófono

Y para finalizar, falta informarle sobre la toma interna de detrás del borne del micrófono, que se puede emplear para desviar la señal audio del borne y, *optativamente*, aprovecharla para conexiones internas. Por eso existen, por ejemplo, módulos frontales con posibilidades de regulación en la cara delantera del PC que pueden hacer uso de dichas conexiones.

# La salida digital.

La salida digital proporciona una señal S/PDIF con 48 kHz para aparatos caseros. Estos son, por ejemplo, amplificadores digitales, grabadoras de minidiscos o tipo DAT.

#### Aspectos básicos.

Si desea transferir de manera digital la música del ordenador a otros aparatos, utilice la salida digital óptica (frecuentemente denominada TOS-Link).

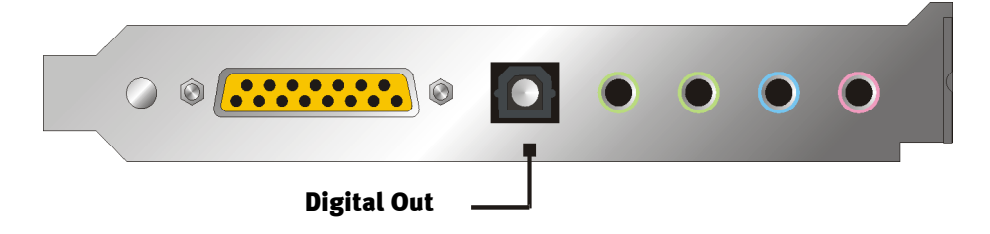

- Software DVD (AC-3) con esta opción se pueden transmitir datos AC-3 sin descodificar a un descodificador externo – tenga en cuenta que de la documentación del software se deduce claramente que esta posibilidad recibe el soporte de XFire: ya sea de forma explícita como "DMX XFire 1024", como "Crystal Soundfusion" o como "CS4624 / CS4630".
- Digital In Source Direct permite transmitir 1:1 a la salida digital los datos contiguos a la entrada digital, es decir en este modo también se transmiten las frecuencias 32 kHz y 44,1 kHz a la salida digital. No es posible regular el volumen.
- Digital Mix con esta opción se pueden transmitir todas las fuentes digitales (Wave, MIDI, entrada digital) a la salida digital con 48 kHz. Tenga en cuenta que las fuentes analógicas no se pueden transmitir de forma inmediata. Además, el ruido de fondo que se transmita a la salida digital no será tan pequeño como, por ejemplo, si utilizara un micrófono conectado a MIC.

### Consejo.

Los aparatos como p.ej. el MiniDisc funcionan con una frecuencia de muestreo de 44,1 kHz. La salida digital de DMX XFire funciona cuando está configurada en "Digital Mix" con 48 kHz. Para garantizar una grabación correcta ("sin cortes -o drop-outs-"), el aparato MiniDisc tiene que disponer de su propio conversor de frecuencia de muestreo (SRC- Sample Rate Conversion).

El volumen de la señal digital se regula con el regulador de la fuente correspondiente en la ventana Reproducción del ControlPanel – si desea modificar el volumen de la reproducción Wave, utilice el regulador WAVE.Tenga en cuenta que dicho regulador no sólo afecta al volumen de reproducción de forma audible (en el monitoreo), sino que también modifica la señal digital. El ecualizador no tiene ningún efecto sobre la señal de la salida digital.

Una grabación digital *con* SoundSystem DMX XFire no queda afectada por los ajustes anteriores.

#### La protección contra copias.

También es factible el dotar a su grabación de una identificación para protección contra copias para pasarla a otro aparato. Esto puede resultar necesario si, por ejemplo, graba una composición como muestra en DAT o un minidisco y no desea que se hagan otras copias (digitales). Para ello, active el botón "Bit de Copyright" de la salida digital en la ficha E/S digital de ControlPanel.

#### Backup.

El interfaz digital del SoundSystem así como el software adjunto no han sido diseñados con finalidad de Backup en DAT. Básicamente, sería factible, pero existen otras posibilidades más económicas de efectuar un Backup tales como CDs que son más usuales y llevan menos tiempo.

Hallará otras informaciones interesantes relativas al interfaz digital y el uso de cables digitales en el siguiente apartado "La entrada digital".

Entonces, siga leyendo...;-)

## La entrada digital.

La entrada digital se puede ajustar a 2 niveles de señal distintos por Jumper (JP2). En la posición S/PDIF-In del Jumper, la entrada digital cumple el conocido estándar S/PDIF de los aparatos caseros, como grabadoras de minidiscos o tipo DAT. La posición TTL del Jumper está concebida para la conexión de la salida digital de la mayoría de las unidades de CD-ROM, ya que por lo general, éstas funcionan con niveles TTL.

Jumper (JP2).

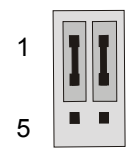

Posición A - TTL-In (estándar)

Posición B – S/PDIF In

#### Aspectos básicos.

Si desea conectar aparatos con salida digital a SoundSystem DMX XFire 1024, utilice un conector de 2 polos como el que aparece en la figura para la platina (junto a Aux In). Para conectar la salida digital a la unidad de CD-ROM, utilice el cable de conexión protegido contra la polarización inversa suministrado.

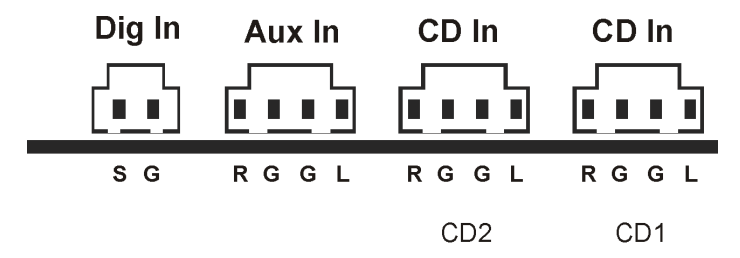

El interfaz digital de DMX XFire 1024 funciona con todas las frecuencias estándar convencionales con una resolución de 16 bits, es decir 32, 44.1 y 48 kHz.

Para poder trabajar con la entrada digital, hay que asegurarse en primer lugar de que esté activada. Vaya a la ficha "E/S digital" de ControlPanel y seleccione en el campo "Entrada digital":

**"Siempre conectado"** – en este caso la entrada digital está siempre conectada, independientemente de que exista una señal o no.

o bien

"Automático" – la entrada digital sólo se conecta cuando existan datos.

**Referente a la grabación digital.** La señal de la entrada digital se puede registrar mediante la fuente de grabación "Stereo Mix" de la ventana Grabación de XFire ControlPanel. Seleccione "DMX XFire Wave" como controlador de la grabación en la aplicación de grabación. Durante la grabación, asegúrese de que en el mezclador de grabación de XFire esté desactivado el sonido de las fuentes que no desee grabar. Por cierto: si existiera una protección contra copias (el denominado bit SCMS o de CopyProtection), éste será ignorado y no se grabará.

# De su interés.

También es posible que se produzcan algunos fallos, por lo general inapreciables, durante la transmisión de datos de audio a través de conductores de fibra óptica. Debe asegurarse de haber elegido un cable de buena calidad que no sea demasiado largo (cable de láminas estratificadas de fibras de vidrio óptico de hasta 2 m de longitud aprox.). Compruebe que el cable no esté doblado.

A primera vista, parece bastante imposible que existan diferencias de sonido con cables digitales, sin embargo pueden producirse realmente. El razonamiento consiste en el uso de, p. ej., algoritmos para la corrección de errores que también se emplean con diferente asiduidad en los cables dependiendo del tipo de calidad. Por otro lado, las diferencias de sonido son por lo general tan mínimas que hay que escuchar con mucha atención para distinguir entre un rasgo imaginativo y la realidad. Pero, por si le interesa: en Internet existen una serie de Newsgroups, gran parte de ellos entretenidos, relacionados con ese tema ;-).

Y para terminar una indicación relativa al protocolo de transmisión: a través del interfaz óptico se transmiten exclusivamente datos según la norma S/PDIF (interfaz digital de Sony/Philips). La conexión de ADATs o aparatos compatibles no se ha previsto.

También los aparatos con interfaz AES/EBU no se pueden accionar normalmente; el fabricar por su cuenta adaptadores no sirve, por lo tanto, de mucho. Ya que el protocolo con AES/EBU es casi idéntico que S/PDIF y la transmisión sólo se diferencia esencialmente por la intensidad de las señales, se puede construir el correspondiente convertidor utilizando unos toques de soldadura.

Hallará un breve esquema eléctrico y más información en Internet, por ejemplo en la siguiente dirección: http://www.hut.fi/Misc/Electronics/docs/old/spdif.html (véase también la siguiente gráfica).

#### AES/EBU hacia S/PDIF

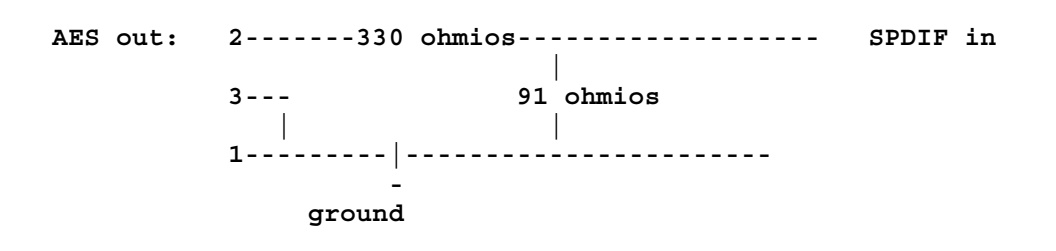

#### S/PDIF hacia AES/EBU

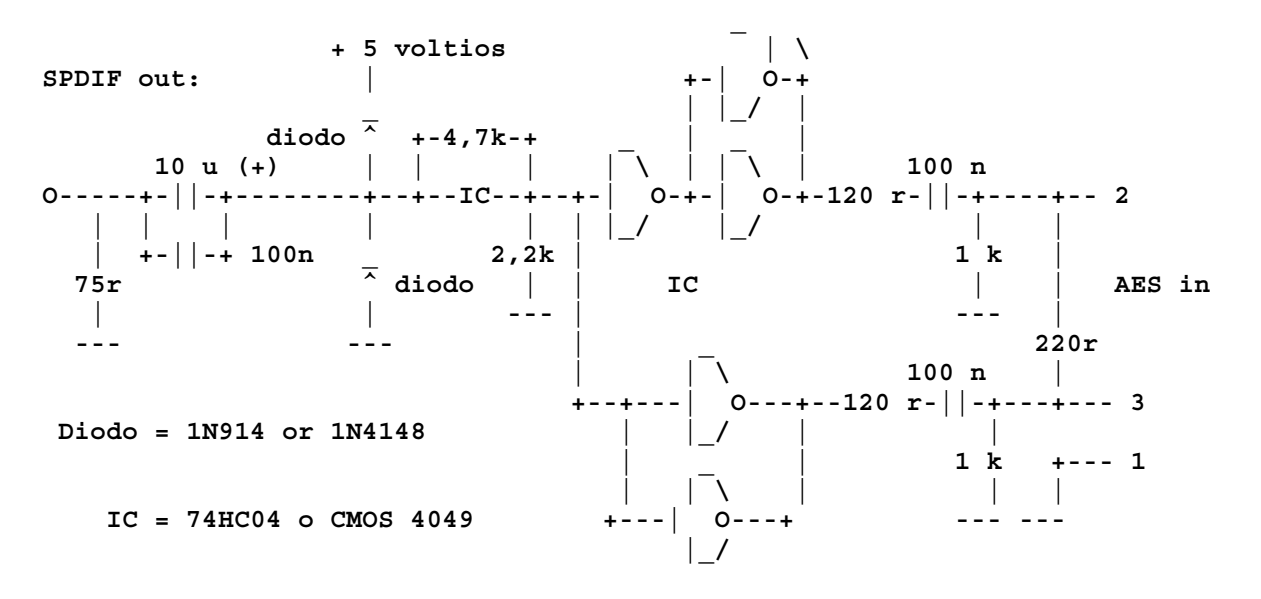

*Nota.* Tenga en consideración que no asumimos ningún tipo de garantía por la funcionalidad y no objeción de dicha conexión. Tampoco podemos facilitarle ningúna asistencia postventa (Support) técnica superior para la puesta en práctica.

# Las conexiones de audio para CD analógicas.

SoundSystem DMX XFire 1024 le ofrece dos conexiones con desacoplamiento para la salida analógica de las unidades de CD. Se acoplan en el ControlPanel de XFire en el regulador designado como "CD".

#### Aspectos básicos.

Una característica especialmente positiva del SoundSystem DMX XFire 1024 es la posibilidad de conectar a la vez dos unidades de CD (p. ej. una Unidad de CD-ROM y un quemador) a la tarjeta sin pérdida de nivel. Las entradas CD1 y CD2 se han mantenido separadas desde el punto de vista eléctrico y se mezclan en el mezclador. Puede regular el volumen conjuntamente a través del regulador designado como "CD".

Al efectuar una grabación de la unidad de CD, seleccione en el ControlPanel, en "Record", la posición "CD".

Los bornes de conexión se han dispuesto compatibles con el modelo MPC<sub>3</sub>, de uso muy corriente. La disposición de las patillas de la conducción de señales y a masa es la siguiente:

| Dig In | Aux In | CD In | CD In |
|--------|--------|-------|-------|
|        |        |       |       |
| SG     | RGGL   | RGGL  | RGGL  |
|        |        | CD2   | CD1   |

Obtendrá el cable adecuado por lo general con la unidad de CD o en su tienda especializada.

Si requiere una regulación independiente del volumen de ambas unidades, puede emplear la entrada AUX de DMX XFire 1024 como opción. Por otro lado, la sensibilidad de la entrada difiere aquí un poco: aprox. 1,5  $V_{RMS}$  en las entradas CD, aprox. 1  $V_{RMS}$  en la entrada AUX. Para la grabación de ambas fuentes, seleccione en este caso la posición "Stereo Mix" en el ControlPanel de XFire, en "Record".

# LA ENTRADA AUX.

SoundSystem DMX XFire 1024 ha sido dotado de una entrada audio interna para, p. ej., tarjetas de vídeo. Aquí también se puede conectar una unidad de CD. El ControlPanel de XFire dispone de un regulador propio de volumen.

#### Aspectos básicos.

SoundSystem DMX XFire 1024 dispone de otra entrada para periféricos adicionales. En la entrada AUX interna se puede conectar por ejemplo una tarjeta de vídeo/capturadora de vídeo o la salida de audio analógica de una tarjeta de DVD. La conexión de otra unidad CD también sería realizable, sin embargo, la sensibilidad de la entrada en la conexión AUX es un poco más elevada que en las entradas CD (aprox. 1  $V_{RMS}$  en la entrada AUX, aprox. 1,5  $V_{RMS}$  en las entradas CD).

El volumen se controla posteriormente en el ControlPanel de XFire a través del regulador denominado "AUX". Al efectuar una grabación, seleccione en "Record" la posición "AUX".

**Atención:** Las señales de una platina secundaria enchufada a la conexión Wavetable convergen con la señal AUX. Al contrario que en el caso de las dos entradas CD, no se han separado eléctricamente. Por lo tanto, se debería evitar un servicio conjunto en la medida de lo posible. Si, a pesar de eso, uniera por borne dos aparatos en "una línea", tiene que contar con que se produzca una clara pérdida del nivel de cada uno de los aparatos. Además, no cubriremos ninguna garantía, ya que, a la larga esta forma de servicio afecta de forma negativa a cada uno de los aparatos.

| Dig In | Aux In | CD In | CD In |
|--------|--------|-------|-------|
|        |        |       |       |
| SG     | RGGL   | RGGL  | RGGL  |
|        |        | CD2   | CD1   |

Los bornes de conexión se han dispuesto compatibles con el modelo MPC<sub>3</sub>, de uso muy corriente. La disposición de las patillas de la conducción de señales y a masa es la siguiente:

Obtendrá el cable adecuado por lo general con el producto a conectar, o en su tienda especializada.

## La conexión Wavetable y el sintetizador interno.

SoundSystem DMX XFire 1024 dispone de una conexión para platinas secundarias Wavetable. Hallará las instrucciones para la instalación en la página 9, en el capítulo "Conexión de una platina secundaria Wavetable". El volumen se determina en el ControlPanel a través del regulador denominado "AUX".

Puede efectuar la instalación de una platina secundaria tal y como se describe en la página 9, en el capítulo "Conexión de una platina secundaria Wavetable". El volumen se controla en el ControlPanel a través del regulador denominado "AUX". Al efectuar una grabación, seleccione en el ControlPanel de DMX XFire, en "Record", la posición "AUX".

**Atención:** tal y como se explicaba en el apartado "La entrada AUX", las señales de una platina secundaria enlazada a una conexión Wavetable convergen con la señal AUX. Al contrario que en el caso de las dos entradas CD, no se han separado eléctricamente. Por lo tanto, se debería evitar un servicio conjunto en la medida de lo posible. Si, a pesar de eso, uniera por borne dos aparatos en "una línea", tiene que contar con que se produzca una clara pérdida de nivel de cada uno de los aparatos. Además, no cubriremos ninguna garantía, ya que, a la larga esta forma de servicio afecta de forma negativa a cada uno de los aparatos.

#### En referencia al Wavetable integrado y el futuro de la síntesis de sonido.

SoundSystem DMX XFire 1024 opera archivos MIDI a través de un sintetizador Wavetable integrado en Chipset (hardware con 48 voces). Según los expertos, el futuro de la tecnología Wavetable (General MIDI-) se halla claramente en la síntesis de software basada en host. La popularidad de la síntesis de sonido debería renovarse con la introducción de DirectMusic, que permite la composición interactiva de música y MIDI en aplicaciones como p.ej. juegos. El formato DLS utilizado para los conjuntos de muestras recibe el soporte completo de DMX XFire 1024. Hoy en día, algunas aplicaciones ya emplean el Soundset de la renombrada serie SoundCanvas integrado en las nuevas versiones de DirectSound y el GS licenciado por Roland.

Asegúrese de que no se procese ningún parámetro SystemExclusive.

Por último, en esta tarjeta también encontrará una conexión para una platina secundaria Wavetable adicional. Existe también la serie WaveSystem que puede adquirir opcionalmente. Otros módulos de otros fabricantes, como DB-50 XG de Yamaha o SCD-10/15 de Roland, también se pueden utilizar con DMX XFire 1024 sin problemas.

#### El controlador MIDI.

Para la reproducción de informaciones MIDI a través de un módulo externo Wavetable, dispone de un controlador propio. Este controlador, denominado "DMX XFire 1024 External MIDI" en el sistema, se puede seleccionar en cualquier lugar donde tenga sentido utilizarlo. También dispone de la salida del módulo denominada por ejemplo en los programas secuenciadores tales como Cubase, Logic (Fun) o Cakewalk además del controlador "DMX XFire 1024 MIDI" para el sintetizador interno. Este controlador también se usa cuando se tienen que activar aparatos conectados externamente a través del GAME Port. Si se tienen que activar archivos MIDI a través de reproducción de medios de Windows – o se utilizan programas que no permiten ningún ajuste MIDI adicional, debería abrir en Panel de control de Windows, "Propiedades de Multimedia" y ajustar la emisión MIDI al controlador (véase gráfica).

| Propiedades de Multimedia                                                                                                  | ? × |
|----------------------------------------------------------------------------------------------------|-----|
| Sonido Vídeo MIDI Música de CD Dispositivos                                                                                |     |
| Salida de MIDI<br>Instrumento único<br>DMX XFire 1024 MIDI<br>DMX XFire 1024 External MIDI<br>DMX XFire 1024 MIDI          |     |
| Acgroa de<br>Configuración personalizada<br>Combinación MIDI:<br>Predeterminado<br>Configurar<br>Agregar nuevo instrumento |     |
| Aceptar Cancelar Aplig                                                                                                    | ar  |

# El interfaz del joystick /MIDI.

En el GAME/MIDI Port de SoundSystem DMX XFire 1024 se pueden conectar joysticks analógicos y digitales así como aparatos MIDI a través de un adaptador que también se puede adquirir. El interfaz se controla a través de un controlador compatible con DirectInput.

#### Aspectos básicos.

SoundSystem DMX XFire 1024 le ofrece una conexión combinada para antiguas palancas de mando y modernos InputDevices, es decir: ForceFeedback-Joysticks, Gamepads, Flightsticks, Wheels y todo aquello que se puede necesitar.

A través de un cable de adaptador que también puede adquirir se pueden colocar también otros "Devices" en el GAME-Port. El soporte que reciben las especificaciones de DirectInput de Microsoft por parte del controlador permite un acceso más rápido al hardware y las propiedades adicionales, como p. ej. la transmisión de señales de control de ForceFeedback.

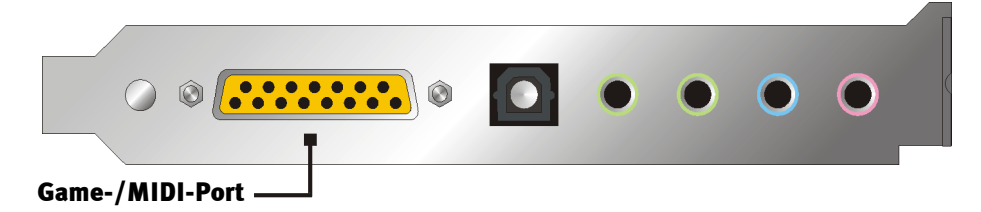

#### MIDI.

Los aparatos MIDI también se pueden conectar al SoundSystem DMX XFire 1024 a través del cable de adaptador. Puede obtener este cable en comercios especializados como accesorio opcional o solicitarlo directamente a TerraTec. Simplemente visite nuestra tienda on-line en http://www.terratec.net/.

Ya que a menudo nos solicitan un esquema eléctrico para uno de estos adaptadores, hemos recopilado la siguiente información que puede ser de su interés. Sin embargo, como puede apreciar, en el caso del adaptador GAME Port / MIDI no estamos hablando de un simple cable. Necesitará otros componentes como un acoplador óptico y transistores. Por lo tanto, le recomendamos conseguir el componente en su tienda habitual, tampoco le va a costar una millonada.

La conexión de los interfaces MIDI.

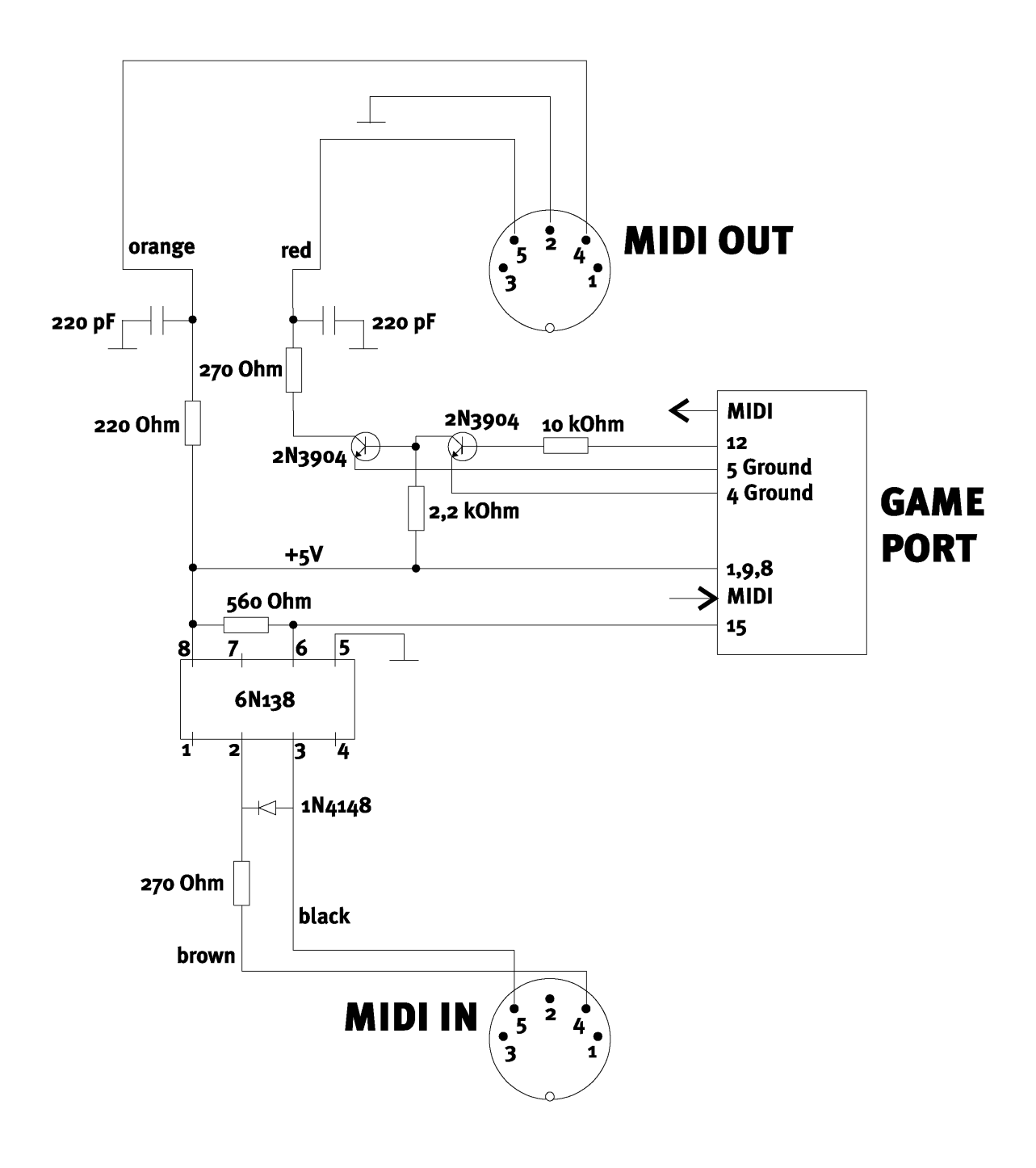

*Nota.* Tenga en consideración que no asumimos ningún tipo de garantía por la funcionalidad y no objeción de dicha conexión. Tampoco podemos facilitarle ninguna asistencia postventa (Support) técnica superior para la puesta en práctica.

# EL CONTROLPANEL DMX XFIRE.

La descripción del ControlPanel DMX Xfire se refiere al ControlPanel disponible en Windows 95/98. El ControlPanel para Windows 2000 incluye una ayuda desplegable en la que se describen los ajustes.

# La ventana de reproducción.

Aquí puede ajustar (¿a quíén no se lo esperaba?) los volúmenes de cada una de las fuentes de señales. El regulador denominado "Delantero" puede presentar indicios de desgaste si se utiliza con frecuencia – con este regulador se determina el volumen de los dos altavoces delanteros.

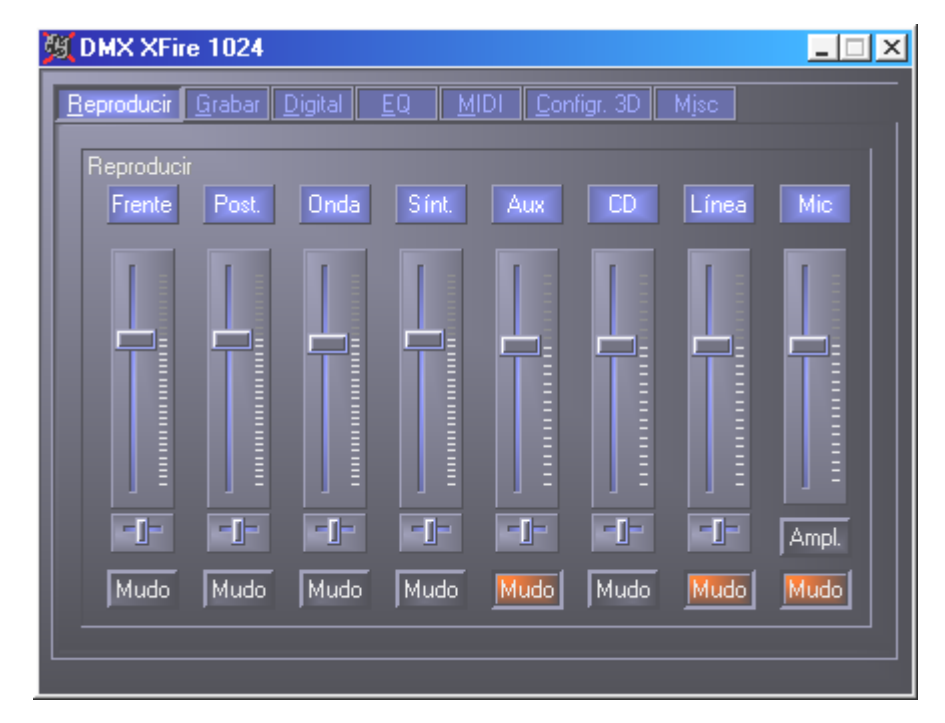

Todas las fuentes de señales se pueden enmudecer pulsando la tecla MUTE. Sin embargo, también se pueden grabar si se selecciona explícitamente la fuente, siempre que se encuentre en la ventana de reproducción, no en la de grabación. La fuente de grabación "Stereo Mix" constituye una excepción. En este modo de grabación, se graban todas las fuentes del mezclador de grabación y la entrada digital siempre que no se hayan enmudecido. La posición en la imagen en estéreo se controla por medio del regulador Panoramaque se encuentra debajo de los reguladores de volumen.

# La ventana de grabación .

En la ventana de grabación se puede determinar qué fuente de señales se tiene que grabar a través del controlador DMX XFire 1024 Record de una aplicación definida. Si desea "muestrear" varios aparatos o la salida de DMX XFire 1024 usted mismo, seleccione la opción "Stereo Mix".

La entrada del micrófono tiene otras dos funciones adicionales:

### AEC

Es la abreviatura de "Acoustic Echo Cancelation", que quiere decir "supresión de eco". Su uso adquiere especial importancia en aplicaciones de reconocimiento de voz y telefonía por Internet.

#### ¿Cómo dice? iBoost!

Si el nivel de entrada es demasiado pequeño, se puede amplificar en +20 dB activando la función "Boost".

| 1024 MMX XFire 1024                                                                                              | _ 🗆 🗙                |  |  |  |  |
|----------------------------------------------------------------------------------------------------|----------------------|--|--|--|--|
| Reproducir <u>G</u> rabar <u>D</u> igital <u>EQ</u> <u>MIDI Configr. 3D Misc</u><br>Grabar<br>Aux CD Línea Ciclo |                      |  |  |  |  |
|                                                                                                    | SEA<br>Auto<br>Nunca |  |  |  |  |

# E/S DIGITAL.

En la ventana E/S digital se determinan los ajustes para la entrada y salida digitales.

| DMX XFire 1024                   | ×                          |
|----------------------------------|----------------------------|
| Reproducir Grabar Digital EQ MID | I <u>C</u> onfigr. 3D Misc |
| Digital Si                       | Sin Digital                |
| Siempre on                       | Software DVD (AC-3)        |
| Lectura automática               | Fuente Digital Si (Direc.) |
|                                  | Mz. Digital                |
| Tipo muestra                     |                            |
| Copia limitada _                 | 🔣 50/15us Énfasis-Pre.     |
|                                  | 🔣 Bit Dr. autor            |
| 50/15us Énfasis-Pre.<br>Mudo     |                            |
|                                  |                            |

Para poder trabajar con la entrada digital, hay que asegurarse en primer lugar de que esté activada. Seleccione en el campo "Entrada digital" una de las siguientes opciones:

**"Siempre conectado"** – en este caso la entrada digital está siempre conectada, independientemente de que exista una señal o no, o bien

"Automático" – la entrada digital sólo se conecta cuando existan datos.

En las ventanas "Frecuencia de muestreo", "Protección contra copias" y "Preénfasis" encontrará el estado actual de la entrada digital.

Para la salida digital hay tres modos distintos disponibles.

- Software DVD (AC-3) con esta opción se pueden transmitir datos AC-3 sin descodificar a un descodificador externo – tenga en cuenta que de la documentación del software se deduce claramente que esta posibilidad recibe el soporte de XFire: ya sea de forma explícita como "DMX XFire 1024", como "Crystal Soundfusion" o como "CS4624 / CS4630".
- Entrada digital directa permite transmitir 1:1 a la salida digital los datos contiguos a la entrada digital, es decir en este modo también se transmiten las frecuencias 32 kHz y 44,1 kHz a la salida digital. No es posible regular el volumen.
- Digital Mix con esta opción se pueden transmitir todas las fuentes digitales (Wave, MIDI, entrada digital) a la salida digital con 48 kHz. Tenga en cuenta que las fuentes analógicas no se pueden transmitir de forma inmediata. Además, el ruido de fondo que se transmita a la salida digital no será tan pequeño como, por ejemplo, si utilizara un micrófono conectado a MIC.

Dependiendo del enrutamiento configurado, se pueden ajustar la protección contra copias y el preénfasis.

# El ecualizador.

En la ventana Ecualizador puede conectar o desconectar el ecualizador, cargar o sobrescribir los ajustes que desee o guardar sus propios ajustes.

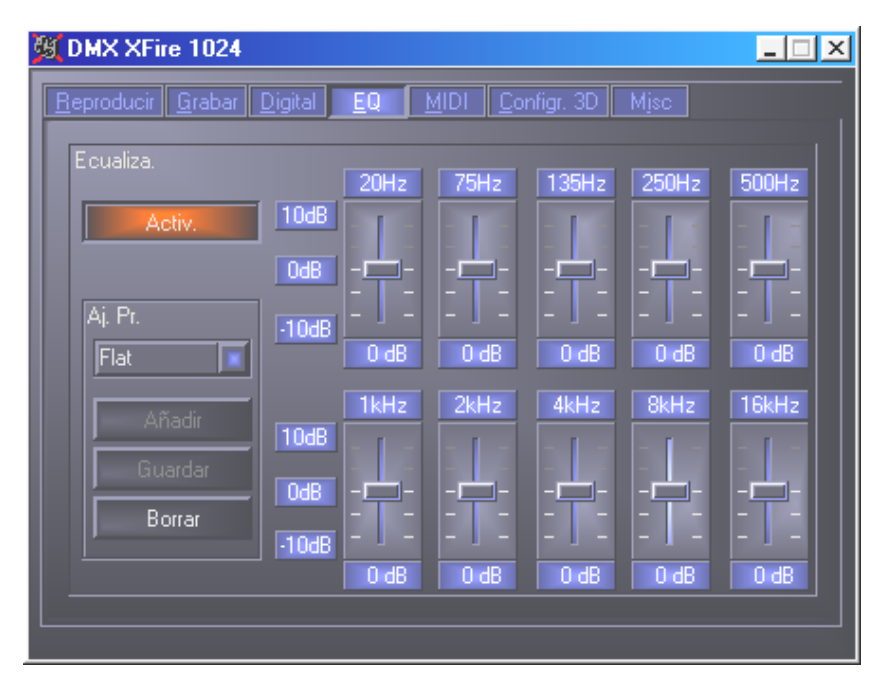

# LA VENTANA MIDI.

En "MIDI" hemos reunido todas las funciones relevantes para el sintetizador de XFire. Aquí puede determinar el número de voces que se van a calcular en el software/hardware y si estas voces se van a ubicar de forma dinámica (recomendado) o según la especificación DLS. Además, puede decidir si el conjunto de muestras cargado debe permanecer en la memoria (residente en memoria, recomendado) y tiene la posibilidad de utilizar sus propios conjuntos de muestras compatibles con DLS 1.0 en lugar de los conjuntos estándar suministrados, pero en ningún caso pueden superar los 8 MB.

| 🕱 DMX XFire 1024 📃 🔍                                         |                       |  |  |  |
|--------------------------------------------------------------|-----------------------|--|--|--|
| <u>R</u> eproducir <u>G</u> rabar <u>D</u> igital <u>E</u> Q | MIDI Configr. 3D Misc |  |  |  |
| Configuración MIDI                                           |                       |  |  |  |
| Reparto de la voz                                            | Tratam. de la Voz     |  |  |  |
| Dinámi.                                                      | 32 HW Voces           |  |  |  |
| DLS                                                          | 32 SW Voces           |  |  |  |
|                                                              |                       |  |  |  |
| Co. Muestr. DLS                                              |                       |  |  |  |
| Ai Predet                                                    | Ai Client Busca       |  |  |  |
|                                                              |                       |  |  |  |
|                                                              |                       |  |  |  |
|                                                              | J                     |  |  |  |
|                                                              |                       |  |  |  |

# PREFERENCIAS 3D.

En "Preferencias 3D" encontrará todas las posibilidades de ajuste para las propiedades 3D de DMX XFire 1024. La configuración de los altavoces es especialmente importante, ya que sólo así se garantiza que el algoritmo 3D utilizado es el correcto. Además, es posible desactivar el acelerador de hardware DirectSound. Esto puede resultar muy útil con ciertos juegos que ubican una cantidad arbitraria de búfer sin realizar una comprobación previa, lo que en parte puede provocar que se cuelgue el juego. Además, puede interrumpir la utilización de "Sensaura y EAX", activar/desactivar el efecto "MacroFX" o aplicar una "Stereo-Expansion" sencilla a la señal de salida si se está ejecutando una aplicación de sonido 3D (DirectSound 3D, EAX o A3D) deberá asegurarse de que "3D Stereo Expander" esté desactivado.

| 🙀 DMX XFire 1024                                                  |                     |
|-------------------------------------------------------------------|---------------------|
| Reproducir <u>G</u> rabar <u>D</u> igital <u>E</u> Q <u>M</u> IDI | Configr. 3D Misc    |
| Configuración altauca                                             |                     |
| Conliguiación altavoz                                             |                     |
| Altv. cuadra.                                                     |                     |
| Altavoces estér.                                                  |                     |
| Auricular.                                                        |                     |
|                                                                   |                     |
| Audio 3D                                                          |                     |
| 🖾 Aceleración Sonidodire. (tm)                                    |                     |
| 🔣 Sensaura(tm) y EAX                                              |                     |
| MacroFX                                                           |                     |
| 🖾 Pan. de goteo A3D                                               | Songura             |
| 🔣 Realce del estéreo 3D                                           | Sensaura            |
|                                                                   | 3D POSITIONAL AUDIO |
|                                                                   |                     |
|                                                                   |                     |

## VARIOS .

En "Varios" hemos incluido las funciones que no están directamente relacionadas con XFire, sino que más bien influyen sobre el comportamiento del ControlPanel. A este grupo pertenecen la carga y el almacenamiento de los llamados "mixersettings" (ajustes del mezclador), la activación de las teclas rápidas globales y la visualización del icono en la barra de tareas.

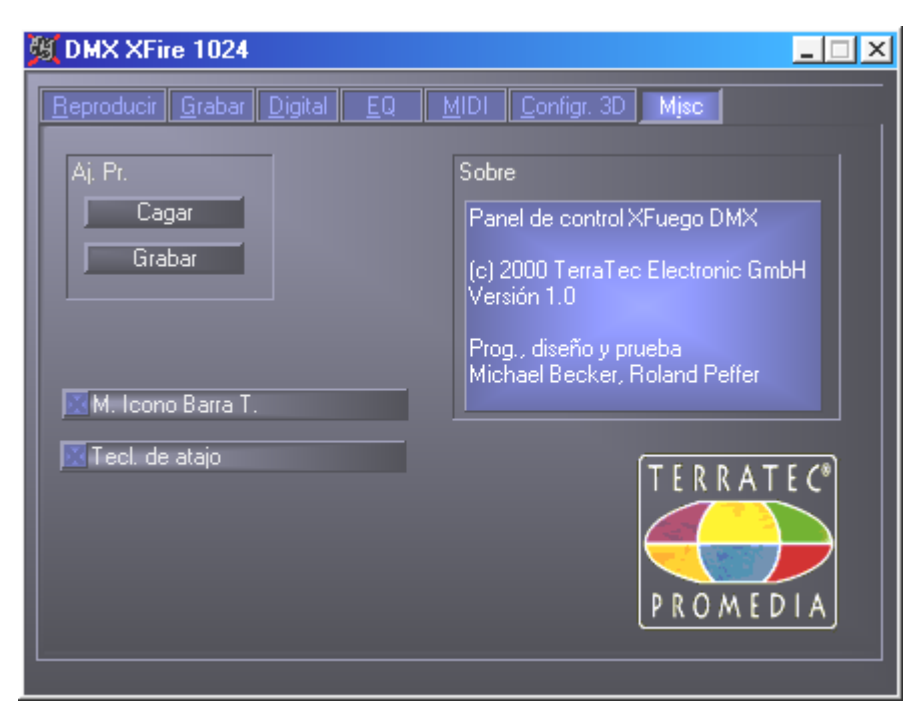

#### Cargar y guardar.

Con Cargar y Guardar puede conservar fácilmente los ajustes realizados y restaurarlos cuando estime oportuno. Así, es viable guardar ajustes especiales para las salidas y entradas digitales orientados a cada aplicación y cargarlos cuando corresponda. Los ajustes se salvaguardan con la terminación \*.DMX .

#### Teclas directas- las hotkeys.

Para los especialistas, hemos asignado instrucciones a través del teclado (hotkeys) a casi todas las funciones que permiten una navegación más rápida a través del software. Muy útil y cómodo sobre todo si realiza el control con ayuda de software de reconocimiento de voz.

#### Control del volumen

Ctrl + barra espaciadora = subir Front Volume (volumen delantero) Ctrl + Mayús + barra espaciadora = bajar Front Volume (volumen delantero) Ctrl + R = subir Rear Volume (volumen trasero) Ctrl + Mayús + R = bajar Rear Volume (volumen trasero)

#### Función Mute (Reproducción).

Ctrl + Alt + barra espaciadora = Master (delantero/trasero) un/mute Ctrl + Alt + R = Rear (trasero) un/mute Ctrl + Alt + W = Wave un/mute Ctrl + Alt + S = MIDI un/mute Ctrl + Alt + A = AUX un/mute Ctrl + Alt + L = Line un/mute Ctrl + Alt + C = CD un/mute Ctrl + Alt + M = Mic In un/mute Ctrl + Alt + D = Dig In un/mute Ctrl + Alt + G = Mic Boost con./descon.

#### Conmutar fuente de grabación

Ctrl + Mayús + L = seleccionar Line In Ctrl + Mayús + C = seleccionar CD In Ctrl + Mayús + A = seleccionar Aux In Ctrl + Mayús + M = seleccionar Mic In Ctrl + Mayús + X = seleccionar Stereo Mix

#### **Otras funciones**

Ctrl + Alt + E = conectar/desconectar ecualizador

Ctrl + Alt + o = Modo de auriculares

Ctrl + Alt + 2 = Modo de 2 altavoces

Ctrl + Alt + 4 = Modo de 4 altavoces

Ctrl + O = Cargar ajustes de mezclador (ControlPanel tiene que estar abierto y activado)

Ctrl + S = Guardar ajustes de mezclador (ControlPanel tiene que estar abierto y activado)

A través de las teclas F5-F11, o de la combinación de teclas Alt + "x", donde "x" representa la letra subrayada de la ficha, puede acceder de forma directa a las fichas de ControlPanel que desee.

# VISTA PANORÁMICA DEL PAQUETE DE SOFTWARE.

El equipo de TerraTec no ha omitido costes y mucho menos esfuerzos para proporcionarle un paquete de software que de verdad valga la pena. Hallará entonces programas, con los que puede ...

- configurar y controlar la tarjeta SoundSystem DMX XFire 1024,
- escuchar todos los formatos de archivos audio, importantes y los que no lo son tanto,
- investigar uno mismo los mundos del sonido audio en 3D,
- procesar datos audio grabados e importados,
- crear sus propias piezas musicales,
- descodificar y codificar archivos MP3.

Se podría decir que es de lo más completo. Y ahora viene lo mejor: los programas tienen tanta potencia de proceso que pueden servirle de ayuda en cualquier sector profesional. Todo seriedad con (casi) ninguna extravagancia. En el directorio "HOTSTUFF" – según lo manda la tradición en TerraTec – hemos recopilado los programas de Audio-Share y Freeware mejores y más aprovechables, según nuestra opinión, para que cuente con suficiente material como para disfrutar y operar montones de horas.

Pasamos, pues, a la práctica: después de instalar el software con el Autostarter encontrará – siempre que haya instalado el paquete de software completo – los siguientes programas, que ahora pasamos a describir brevemente. Hallará informaciones de mayor alcance en los archivos de ayuda que corresponden a cada software. iQue se divierta!

- Musicmatch Jukebox
- Wavelab Lite
- Emagic Logic Fun (sólo con Windows 95/98)
- El reproductor 3D de Sensaura
- Las demostraciones 3D de Sensaura

# MUSICMATCH JUKEBOX – LA SOLUCIÓN COMPLETA

Con el programa Musicmatch Jukebox de la empresa Musicmatch no sólo es posible reproducir distintos formatos, también se pueden archivar y convertir a formato MP3. Lamentablemente, sólo disponemos de este software en inglés, no obstante, estamos convencidos de que su manejo le resultará muy sencillo. Seguramente estará familiarizado con la mayoría de sus elementos, que son similares a los de los aparatos estéreo. A continuación, un breve resumen de cada uno de los componentes.

#### El reproductor

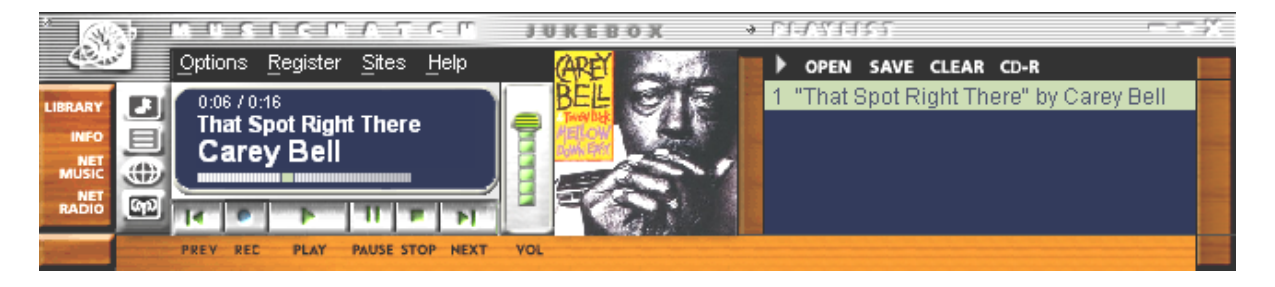

Tanto archivos MP<sub>3</sub> como archivos Media de Windows - simplemente hay que seleccionarlos en la lista de reproducción o el reproductor con la función "drag and drop" o por medio de la opción OPEN.

#### La grabadora

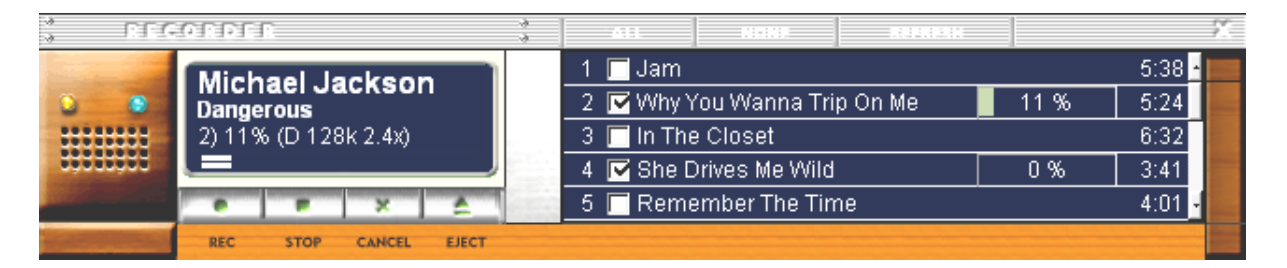

Una platina virtual con ahorro de espacio incluido: genere archivos MP3 de calidad sobresaliente: se soporta tanto una velocidad binaria de hasta 320 KB/s como diversas velocidades binarias dentro de un archivo MP3 ya que de esta forma se puede conseguir una mayor compresión para ahorrar más espacio. No sólo podrá "capturar" sus CD de audio a través del lector digital de la unidad de CD-ROM, también podrá convertir cada señal de entrada de DMX XFire en un archivo MP3 en tiempo real. Para seleccionar la fuente deseada, utilice el menú OPTIONS de la ventana Player (ver arriba).

Importante para los expertos: naturalmente, para garantizar la mejor calidad posible se utiliza el algoritmo MP3 original de Fraunhofer.

Si dispone de una conexión activa de Internet, aparecerá automáticamente el título de la canción, el nombre del intérprete y el nombre del CD introducido a través de la llamada CDDB (CompactDisk DataBase). Si lo convierte a formato MP3, esta información quedará grabada en el archivo como etiqueta ID.

## iA grabar!

| Create CD from Play       | list                                             |                    | ×                 |  |  |
|---------------------------|--------------------------------------------------|--------------------|-------------------|--|--|
| CD Format: 🤉 Auc<br>C Dat | iat: 💽 Audio (default)<br>C Data (MP3, WMA, WAV) |                    |                   |  |  |
| CD Song List              | Add Song                                         | <u>S</u> elect All | Clea <u>r</u> All |  |  |
| x Song Name               | nt There" by Carey B                             | ell                | Size<br>3 MB      |  |  |
|                           |                                                  |                    |                   |  |  |
|                           |                                                  |                    |                   |  |  |
|                           |                                                  |                    |                   |  |  |
|                           |                                                  |                    |                   |  |  |
|                           |                                                  |                    |                   |  |  |
| CD-ROM Disc Space         |                                                  | Time Rem           | aining: 73:43     |  |  |
| 1%(                       | 1 % (1 tracks, 2 MB, 745 MB left)                |                    |                   |  |  |
| <u>C</u> reate CD         | Print CD Insert                                  | Close              | <u>H</u> elp      |  |  |

El programa de grabación de CD integrado permite crear CD personalizados, es decir, elaborar la lista de reproducción (playlist) que desee, de forma sencilla y cómoda. Además, el programa indica el espacio todavía disponible del CD virgen.

En principio, la mayoría de las grabadoras recibe el soporte del sistema. Encontrará una amplia lista actualizada de los modelos comprobados en la página web de Musicmatch: http://www.musicmatch.com/jukebox/player/cdr.cgi.

| -3<br>-3 | MUTIC HIFFAFT          | 3<br>3               |               |         |        |
|----------|------------------------|----------------------|---------------|---------|--------|
|          | 🗋 🛛 View by Song name  | Artist               | Album         | Genre ∇ | Time 🛃 |
|          | 🖍 x-girlfriend         | Bush                 | Sixteen Stone | rock    | 0:45   |
|          | 🗾 swim                 | Bush                 | Sixteen Stone | rock    | 4:55   |
|          | 🗗 alien                | Bush                 | Sixteen Stone | rock    | 6:34   |
|          | 🗗 body                 | Bush                 | Sixteen Stone | rock    | 5:42   |
| >        | 🗾 Heavy                | Alternative Allstars | Rock On       | Pop     | 4:00   |
|          | 🗾 Supersonic Me        | Alternative Allstars | Rock On       | Pop     | 2:53   |
|          | 🗗 First Time           | Alternative Allstars | Rock On       | Pop     | 3:38   |
|          | 🗾 Santa Cruz           | Alternative Allstars | Rock On       | Pop     | 3:39   |
|          | 🗗 Rock On              | Alternative Allstars | Rock On       | Pop     | 3:57   |
|          | 🗾 We Will Rise         | Alternative Allstars | Rock On       | Pop     | 13:29  |
|          | 🗾 Little Bird          | Alternative Allstars | Rock On       | Pop     | 3:39   |
|          | 🗾 The Biggest Lie      | Alternative Allstars | Rock On       | Pop     | 4:11   |
|          | 🖸 Our Lives Will Go On | Alternative Allstars | Rock On       | Pop     | 3:33   |
|          | 🖍 Say                  | Alternative Allstars | Rock On       | Pop     | 3:35   |
|          |                        |                      |               |         | 0.01   |

#### No sólo para cazadores, sino también para coleccionistas

Organice su archivo de música y clasifíquelo según diversas categorías: álbum, autor, título, género o estado de ánimo. Si es necesario, también se pueden incluir otras categorías. Con la función "Find Music" podrá encontrar sus joyas con rapidez y facilidad (CTRL+F).

#### Siempre igual, pero diferente

Otra particularidad de este software es que permite presentar el mismo contenido de distinta forma – en este contexto se habla de las denominadas "skins" ("pieles" en inglés). En el menú OPTIONS, seleccione la opción VIEW y CHANGE THEME para activar o desactivar uno de los diseños instalados.

Si desea cargar otras "skins" u obtener más información al respecto, le recomendamos que visite la página web de MusicMatch (en inglés). La dirección no podría ser más sencilla: http://www.musicmatch.com.

# WAVELAB LITE -EL EDITOR AUDIO.

El galardonado WaveLab para Audio-Editing-Suite de Steinberg le permite grabar y procesar profesionalmente el material de sonido. Cortes,, funciones de copia, procesamiento de volumen, atenuaciones, crossfades, procesamiento de la dinámica, función de Loop, ecualizar (Equalizer), conversión de velocidad de muestreo – todo viene incluido.

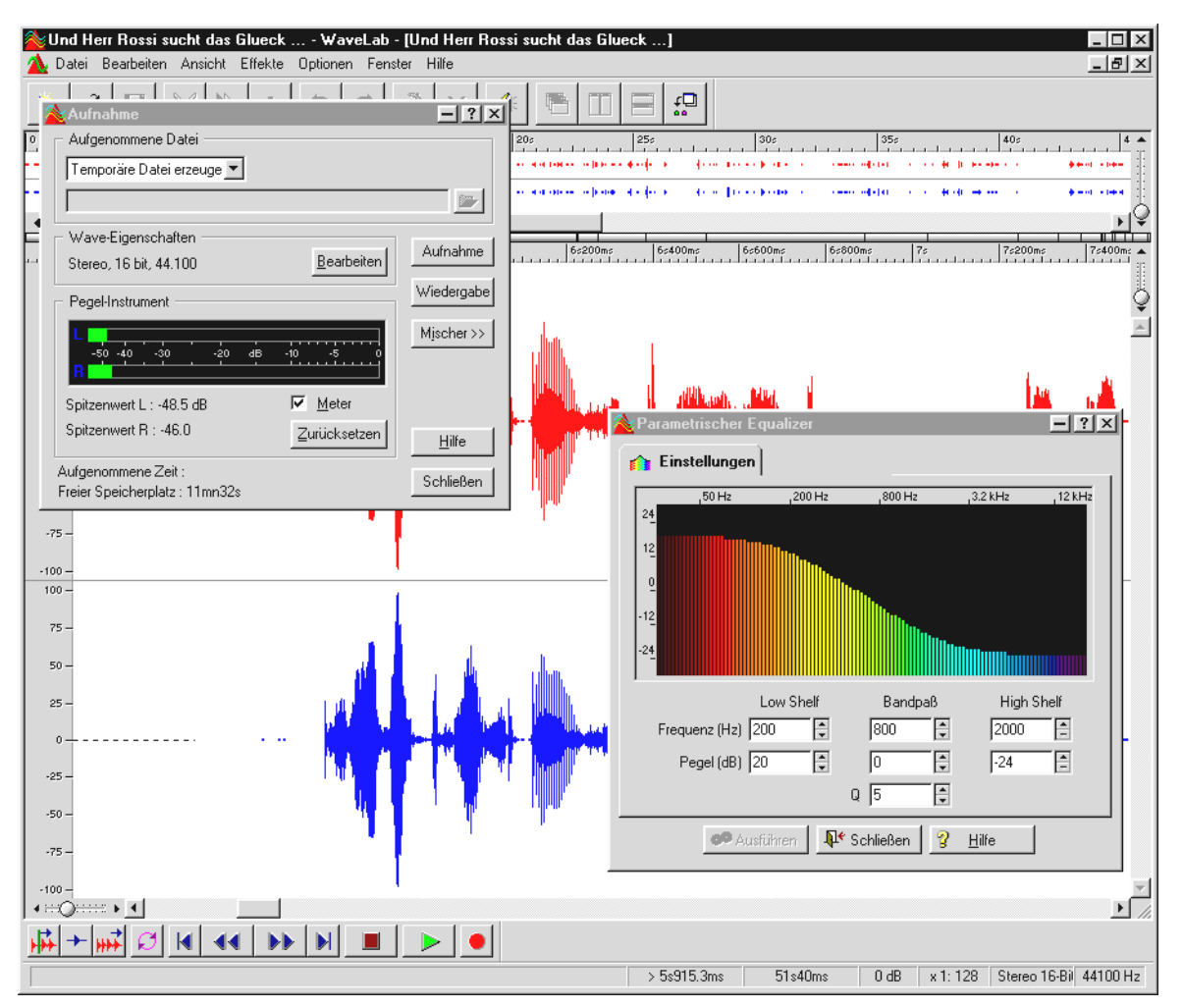

Hallará información más detallada sobre el manejo del WaveLab Lite en la ayuda on-line del programa. Además, puede imprimir el manual original de Steinberg; la documentación se halla como archivo .PDF para AcrobatReader en el CD de XFire.

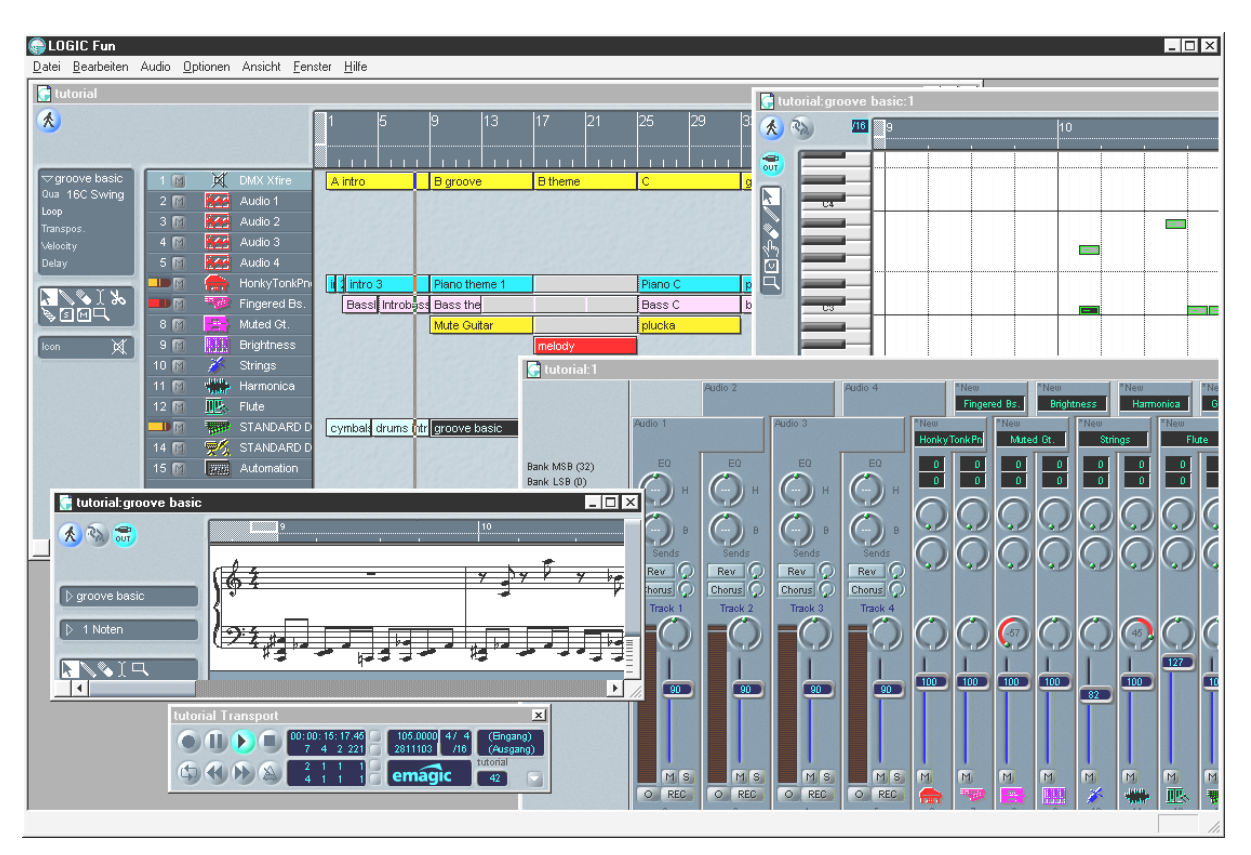

# Emagic Logic Fun – el secuenciador.

Un renombrado secuenciador de audio y MIDI de gran categoría con todas las prestaciones que proporcionan entretenimiento: desde la notación, incluida la impresión de notas, hasta un mezclador con efectos incorporados, pasando por diversas posibilidades de edición – todo en uno.

Una vez concluida la instalación, encontrará en el grupo de programas Logic Fun un archivo en formato PDF con documentación detallada que no sólo debería consultar cuando surja alguna pregunta.

Para poder leer este documento en formato PDF necesitará la aplicación Acrobat Reader, que se encuentra como versión de instalación en el CD del controlador DMX XFire.

Para que sus composiciones den buenos resultados ...

# El reproductor 3D – escuchar en la $3^{\underline{a}}$ dimensión.

Escúchalo tal como lo sientes. El 3D-Player le permite el posicionamiento de sus propios sonidos en su entorno. Aunque la guía de menú está en inglés, se dará cuenta de que el manejo es muy sencillo.

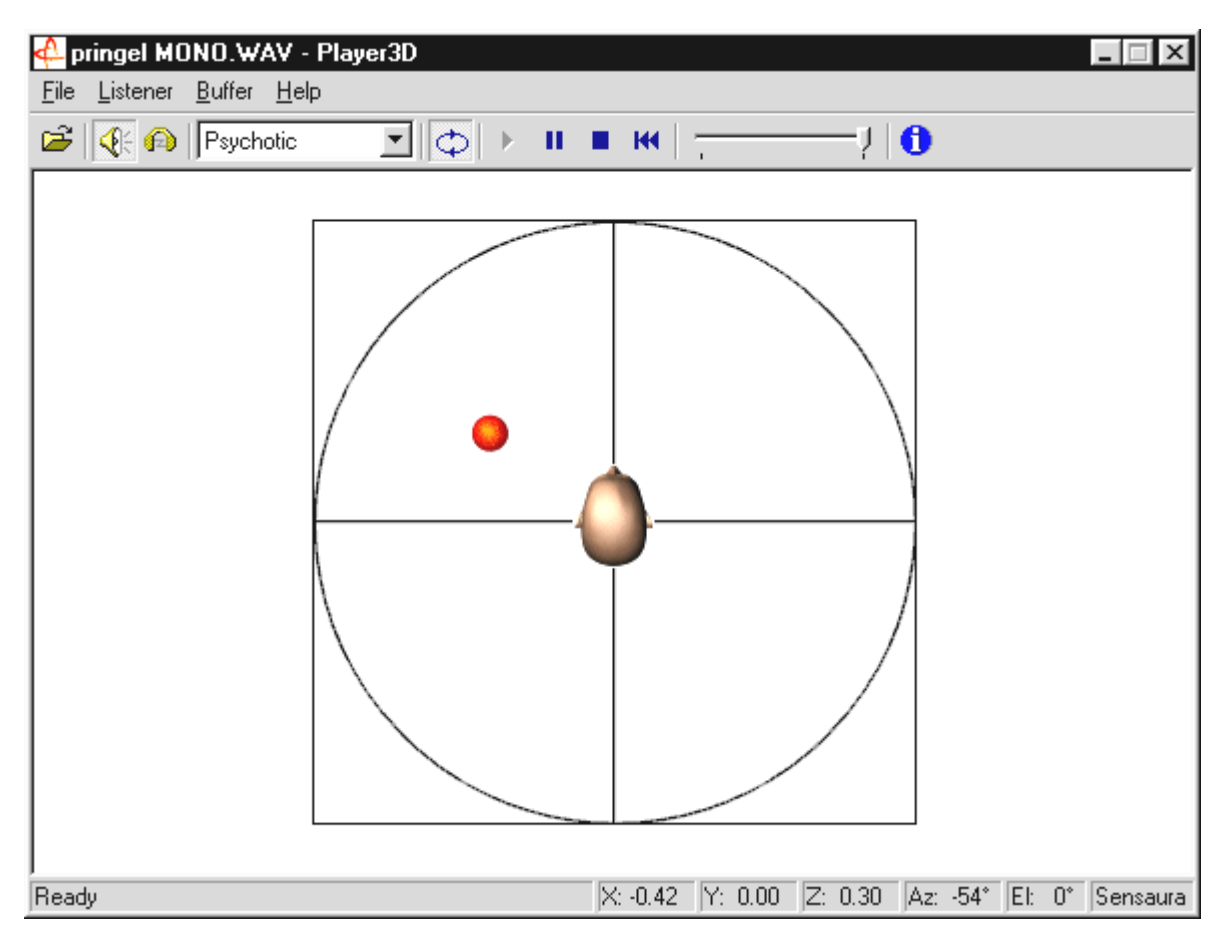

Un ejemplo de aplicación: arrastre mediante "drag and drop" un archivo WAV que seleccione en el 3D-Player y pulse el botón Play. A través del menú "Listener" compare las posibilidades 3D con soporte entre sí:

Headphones: adapta el posicionamiento 3D a los auriculares

Speakers: adapta el posicionamiento 3D a 2 y 4 altavoces

Hardware 3D: funciones 3D a través del hardware de DMX XFire

Software 3D: el procesador principal (Host) intenta imitar las funciones 3D.

Stereo Pan: Imagen normal en estéreo

MacroFX enable: activa las funciones MakroFX (importante: reduzca el volumen de reproducción WAV a aprox. un 70% en el ControlPanel de XFire para poder disfrutar al máximo de esta función.

Reverb: aquí se pueden escuchar diversos algoritmos de simulación espacial: tanto EAX 1.0, EAX 2.0 como ID3L2 – o también se puede desconectar con None.

Se puede fijar la ruta del objeto de sonido en un espacio tridimensional a través del subpunto Path en el menú Buffer:

Horizontal Circle: describe un movimiento circular horizontal del objeto en una distancia invariable al oyente. Se recomienda para percibir el síndrome "Adelante-Atrás".

Vertical Circle: describe un movimiento circular vertical del objeto en una distancia invariable al oyente. Se recomienda para percibir el síndrome "Arriba-Abajo".

Fly-by: el objeto vuela acercándose desde la distancia, rozándole casi la cara para luego desaparecer de nuevo.

Manual: fije Vd. mismo la posición del objeto con el ratón.
# LAS DEMOSTRACIONES EN 3D.

Dentro del volumen de suministro del software de SoundSystem DMX XFire 1024 se incluyen también diversas demostraciones que presentan las propiedades audio en 3D de la tarjeta:

| Home sweet homeath - Athene                                                                        |                                                                                                    |       |
|----------------------------------------------------------------------------------------------------|----------------------------------------------------------------------------------------------------|-------|
|                                                                                                    |                                                                                                    |       |
| SYSTEM X                                                                                           |                                                                                                    |       |
| Setting:  Properties  Buffers    Coopenative level                                                 |                                                                                                    |       |
|                                                                                                    |                                                                                                    | *** 🖣 |
| LISTENER                                                                                           | SOURCES                                                                                                    | ×     |
| Position+Velocity Orientation Factors                                                              | Play 3D Properties Cone Caps                                                                                                    |       |
| Fixed  X80.00    Y21.00  Y21.00    Top  X80.00    Z2.00  Z2.00    Commit Setings  Restore Defaults | CFCD18  Polion  New.    00 mode  -  -  X5    01 mode  -  -  X5    01 mode  -  -  Z2    01 mode  -  -  Z2    01 mode  -  -  -    01 mode  -  -  -    01 mode  -  -  -    01 mode  -  -  -    01 mode  -  -  -    01 mode  -  -  -    01 mode  -  -  -    01 mode  -  -  -    01 mode  -  -  -    01 mode  -  -  -    01 mode  -  -  -  -    02 mode  -  -  -  -    02 mode  -  -  -  -    02 mode  -  -  -  -    02 mode  - |       |
| For Help, press F1                                                                                 | DMX Direct Sound Driver                                                                                                    | 1     |

Athene – herramienta de desarrollo para crear su propio mundo de sonidos (más información en el fichero README del programa).

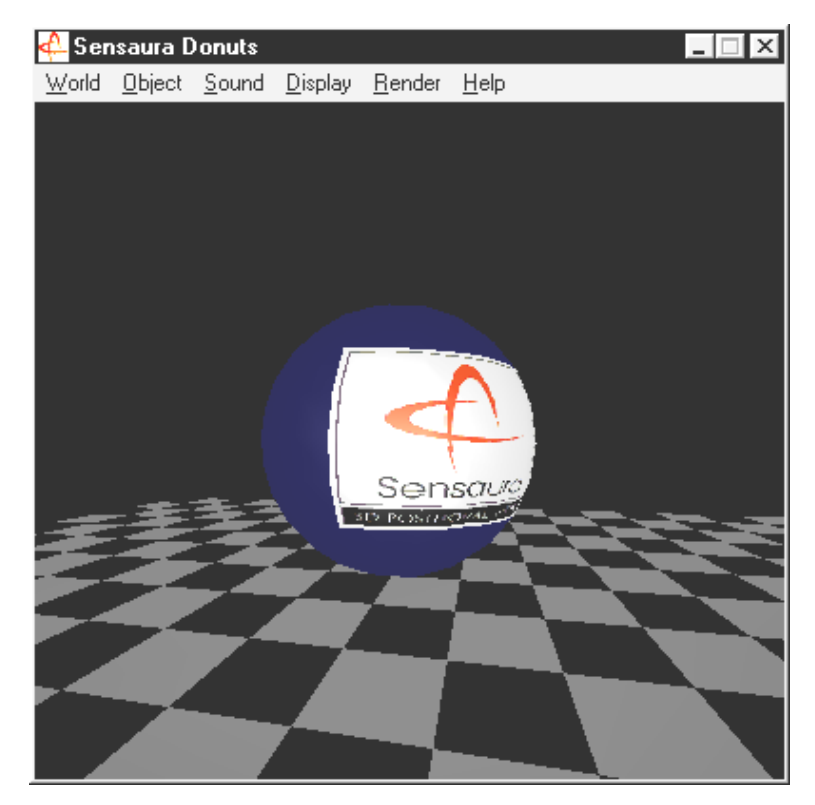

Donuts – dulces sonidos le envuelven en un abstracto entorno tridimensional.

Puede ver y oír todos estos programas gracias al patrocinio de Sensaura Ltd. (http://www.sensaura.co.uk).

# EL DIRECTORIO HOTSTUFF.

En el CD-ROM perteneciente a SoundSystem DMX XFire hemos recopilado un montón sobre otros programas, herramientas y archivos. Merece la pena echar un vistazo.

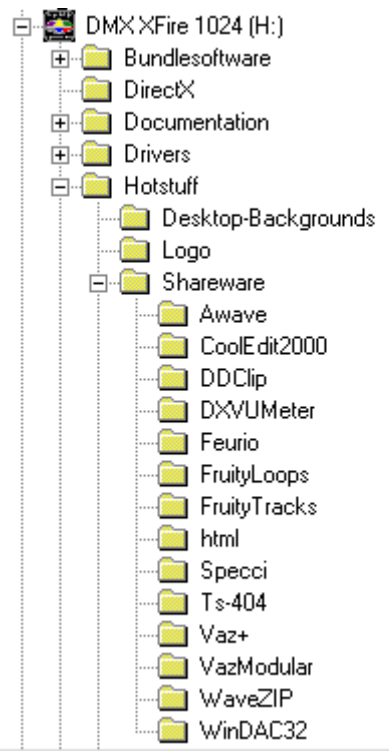

Muchos de los programas que aquí se presentan son Shareware. Le rogamos que preste su apoyo al lema de Shareware y si le gustan los programas proporcione la contribución solicitada por sus autores. Gracias por su colaboración.

# Audio en 3D - Los fundamentos.

"Audio en 3D" ... suena interesante. Pero también a algo como síntesis de voz, motiontracking, inteligencia artificial, bioscanning y pagar mediante tarjeta de crédito a través de Internet. Con otras palabras: iguauh!, qué técnica más maravillosa, pero lo que se dice funcionar, no lo hace tan perfectamente. ¿Es eso lo que también le pasa a Ud.? Entonces acompáñenos en este breve paseo por lo que actualmente es factible desde el punto de vista técnico, las metas y fundamentos de una tecnología todavía joven pero con mucho futuro.

# A la "segunda" va la vencida.

El ciudadano medio está dotado de dos orejas que en el mejor de los casos están unidas de igual o mejor forma al cerebro. El oído –, o dicho de otro modo, la combinación resultante de escuchar y hacer trabajar al cerebro nos ofrece la posibilidad de percibir ruidos e incluso de localizarlos, es decir, de determinar, con mayor o menor precisión, la dirección de la que procede dicho ruido. Tápese una oreja, gire despacio con los ojos cerrados en círculos y espere a que suene el teléfono ... Seguramente se dará cuenta de que oirá el teléfono, pero, que así, de primeras, no es capaz de determinar la posición en la que se encuentra. Una experiencia asombrosa cuando se comprueba\*.

\*y de lo más aburrida cuando nadie llama ... ;-)

En base a esta experiencia, un grupo de afanados desarrolladores dedujo que también se tenía que poder embaucar al cerebro transmitiendo la posición de un sonido a través de unos altavoces, o mejor aún, a través de unos auriculares. Y era correcto, nuestra imagen del mundo acústico realmente se puede conservar, y no sólo eso: con ayuda de potentes procesadores, se pueden posicionar los ruidos o la música casi libremente y en tiempo real alrededor del oyente.

Pero volvamos a los principios de esta evolución. A lo mejor recuerda los primeros intentos de los desarrolladores siguiendo la máxima de "¿qué vendrá después del estéreo?". A mediados de los 70, había discos y cintas con las denominadas grabaciones con cabezal de plástico. Lo especial en este caso era la microfonía: dos pequeños micrófonos se colocaron en el interior de un cráneo de plástico que representaba una cabeza humana común incluyendo orejas y el conducto auditivo. Con eso se efectuaban grabaciones en estéreo que, al utilizar auriculares, proporcionaban una copia realmente asombrosa de los ruidos del entorno.

Los siguientes ensayos se hicieron con la ubicación de 4 altavoces, la denominada cuadrofonía. Hasta hoy, hay gente que se exalta pensando en la pequeña fortuna que en su época pagó por un equipo preparado de esta forma ...

Todos esos ensayos surgieron de la reflexión de que en "estéreo" sólo se pueden reproducir justamente eso, 2 dimensiones. Una señal audio sólo se puede posicionar entre los dos altavoces, ni delante, ni detrás, ni por encima ni por debajo.

# Audio en 3D en la actualidad.

Hoy por hoy, tanto los desarrolladores como Ud. mismo puede disponer de una técnica potente que, con ayuda de estudiados algoritmos, lo que entonces se hacía con una compleja microfonía, puede ser tanto escuchada como controlada. Las bases para ello son, dicho claramente, los denominados desplazamientos del tiempo de ejecución, de fases y de frecuencias en la señal audio. Es decir, dependiendo de cuándo y del tipo de entorno en que una determinada frecuencia alcance nuestro oído, este sentido interpreta la correspondiente posición (del objeto sonante o nuestra posición relativa con respecto al mismo). Durante este proceso, tanto los reflejos de las ondas acústicas como sus absorciones tienen un papel importante, es decir, con qué intensidad se modifican las frecuencias cuando "rebotan" de otros cuerpos antes de llegar a nuestro oído. Estas circunstancias también se han llegado a simular muy aceptablemente.

**No hay que confundir** con el "auténtico" audio en 3D los numerosos tipos de simulación de sonido ambiente como p.ej. VSpace o el botón Surround de los televisores convencionales.

# ¿No es perfecto?

Tal y como se describía arriba brevemente, el sentido del oído es sólo una forma de percibir los "mundos virtuales" de forma más o menos realista. Los ojos tienen también un papel importante en una forma que tengamos de "entender" el mundo. Pero también una serie de frecuencias extremadamente bajas, que literalmente "nos agitan", conllevan a apreciar p. ej. situaciones con objetos ("Cuidado, un tanque se aproxima por la izquierda …").

Aquí también se añade un montón de experiencia a la que el cerebro tiene acceso para juzgar una situación: si delante de Ud. ve una puerta cerrándose y escucha el característico ruido también delante suyo, le parecerá que todo es normal. Sin embargo, si el golpe de la puerta procede de debajo suyo, seguramente se quedará desconcertado ...

La representación de nuestro entorno se considera entonces "perfecta" sólo con la combinación de diversos sistemas de reproducción. Y, por supuesto, existen en el tema Audio en 3D todavía tantas barreras por superar como en cualquier sistema de gráficas potente. Sin embargo, ya se han estudiado las bases, se han localizado los algoritmos y se ha comprobado su eficacia en la práctica; es pues, "sólo" una cuestión de potencia de cálculo y optimización. Y con esta apreciación llegaríamos al final de nuestro cursillo intensivo, y es que en materia de "performance", con el SoundSystem DMX XFire 1024 no habrá nadie que le tome tan rápido la delantera ... !que se divierta!

# Anexo

# FAQ – Preguntas planteadas con mayor asiduidad y sus respuestas.

# Pregunta 1:

¿Hay que trasladar el Jumper y modificar las posiciones de los interruptores antes de instalar la tarjeta de sonido?

# Respuesta 1:

Para el funcionamiento y la instalación de la tarjeta no es necesario trasladar el Jumper. Por motivos de flexibilidad hay dos Jumpers: el primero (JP1) permite conectar/desconectar el amplificador para los auriculares en la primera salida Line; el segundo (JP2), el cambio del nivel de la señal (TTL o S/PDIF) de la entrada digital. La tarjeta cumple completamente las especificaciones de Intel/Microsoft. Por lo tanto, no existe ningún Jumper o interruptor para ajustar el IRQ, los canales DMA y direcciones.

# Pregunta 2:

No puedo modificar el IRQ de mi DMX XFire 1024 en el administrador de aparatos.

# Respuesta 2:

Las tarjetas PCI se configuran de forma automática a través de las funciones BIOS, Plug & Play o ACPI del sistema operativo. Estos mecanismos no prevén la modificación manual del IRQ a través del administrador de aparatos. Si fuera necesario asignar otro IRQ a la tarjeta, es posible instalar la tarjeta en otra ranura PCI o cambiar la ranura PCI con otra tarjeta. Además, uno u otro BIOS ofrece la posibilidad de asignar IRQ a ranuras PCI individuales de forma fija. Consulte en todos los casos el manual de la placa base.

# Pregunta 3:

La tarjeta de sonido no genera ningún sonido.

### Respuesta 3:

- Si sólo está utilizando una pareja de altavoces, asegúrese de que ha seleccionado la primera salida Line (Line-Out 1).
- Compruebe la conexión del enchufe entre la tarjeta de sonido y los altavoces.
- ¿Están conectados los altavoces activos o el equipo de alta fidelidad?
- Compruebe los ajustes del regulador del mezclador DMX XFire 1024. Preste especial atención a que no haya ningún interruptor Mute pulsado, ya que en este caso la emisión de sonido estaría enmudecida.

# Pregunta 4:

¿Cómo puedo realizar grabaciones de mi equipo de alta fidelidad?

# Respuesta 4:

- Conecte la salida Line del equipo de alta fidelidad a la entrada Line-In de la tarjeta de sonido.
- Como salida utilice Record Out o Tape Play de una conexión Tape del amplificador de alta fidelidad.
- Introduzca LINE-IN como fuente de grabación en la opción "GRABACIÓN" del mezclador DMX XFire 1024.
- Ejecute el software de grabación, como p.ej. Wavelab Lite (el programa suministrado) o Audiorecorder de Windows 95/98.

# Pregunta 5:

¿Puedo enviar los datos AC-3 codificados de un DVD a un descodificador externo (p.ej. Dolby Digital Receiver) a través de la salida digital?

# Respuesta 5:

Si, siempre que disponga del software de descodificación de DVD correspondiente con el que pueda transmitir los datos DVD de vuelta al PC. El Cinemaster 99 / 2000 de Ravisent y el PowerDVD versión 2.55 o superior de Cyberlink soportan esta función de DMX XFire 1024. Tenga en cuenta que mientras no tenga a su disposición explícitamente una versión completa de un programa de este tipo, ciertas funciones podrían estar desactivadas – por ejemplo, cuando ésta forma parte del contenido de suministro de la tarjeta gráfica. Consulte el manual del software correspondiente para averiguar qué ajustes son necesarios. Conecte la salida digital óptica de DMX XFire con la entrada digital óptica del descodificador y active el enrutamiento "Software DVD (AC-3)" como salida digital en la opción "E/S digital" del mezclador DMX XFire 1024.

## Pregunta 6:

Por los altavoces se oyen ruidos de fondo constantemente, ¿qué puedo hacer?

### Respuesta 6:

La tarjeta de sonido se ha concebido con las mejores propiedades de sonido posibles. No obstante, cabe la posibilidad de que, debido a la configuración de ciertos ordenadores, las tarjetas gráficas/de vídeo, los controladores del disco duro o la fuente de alimentación provoquen interferencias en la señal de audio. En general, el amplificador instalado es muy sensible a este tipo de interacciones. Conecte altavoces activos o su equipo de alta fidelidad a la salida Line. Coloque la tarjeta de sonido en el ordenador tan lejos como sea posible de las fuentes de perturbación que acabamos de citar. Enmudezca la entrada del micrófono cuando no vaya a utilizarla.

# Pregunta 7:

Después de haber instalado la tarjeta de sonido en el equipo estéreo, se escucha continuamente un agudo zumbido.

# Respuesta 7:

El zumbido (50 Hz) procede de la red de alimentación de 220 V y se induce en un denominado bucle a masa. Dicho bucle se produce cuando dos aparatos puestos a tierra por medio de un conductor de protección u otro conductor (p. ej. un cable de antena) se conectan de forma adicional con un cable de audio. El zumbido desaparece al separar la conexión conductora directa – ya sea con un filtro de derivación conectado al conductor de antena (en comercios especializados, aprox. 10 Euros), o con un transformador de audio (p.ej. Conrad, ref. 31 14 05, en tiendas de electrodomésticos) que neutralice el acoplamiento directo de la salida de audio (PC) y la entrada (amplificador de alta fildelidad). Si al extraer el cable de la antena del Receiver/Tuner desaparece el zumbido, servirá la solución con el filtro de derivación. Si se sigue oyendo el zumbido sin el cable de la antena, el fallo se debe a una protección doble por puesta a tierra en la toma de alimentación; en este caso sirve el transmisor de separación.

# Pregunta 8:

¿Es el MIDI-Port de la tarjeta de sonido compatible con el estándar Roland MPU-401?

### Respuesta 8:

La tarjeta de sonido soporta tanto el modo Sound Blaster MIDI como el modo MPU-401 UART (pero no el modo SMART, lo que no representa ninguna desventaja ya que la mayoría de los programas soportan el modo MPU-401 UART). Los programas diseñados para el modo MPU-401 soportan directamente la tarjeta de sonido si ha instalado Wavetable.

# Pregunta 9:

No se percibe el efecto MacroFX.

## Respuesta 9:

Compruebe los ajustes del mezclador DMX XFire 1024. MacroFX también opera con una acentuación del volumen. Si ha ajustado el regulador al máximo, la tarjeta no podrá aumentar el volumen y el efecto será apenas perceptible.

# Pregunta 10:

El sonido de los archivos WAV reproducidos con DMX XFire 1024 está distorsionado.

# Respuesta 10:

Compruebe el ajuste del regulador WAVE en el mezclador DMX XFire 1024. Si este regulador está al máximo, la señal se puede distorsionar. Si ajusta el regulador al 70% aprox., el volumen de la reproducción WAV se regulará a o dB.

### Pregunta 11:

No se obtiene ningún efecto al pulsar las teclas de un teclado conectado a la tarjeta de sonido.

### Respuesta 11:

- Compruebe en este caso en primer lugar, si se ha instalado el controlador para la comunicación con el teclado. El controlador correspondiente a esa tarjeta se denomina 'DMX XFire 1024 External MIDI' y debería aparecer en el Panel de control, en Sistema, Administrador de dispositivos. Si no ocurriera así, vuelva a instalar el controlador actual de Windows 95/98.
- Una vez instalado el controlador, tiene que ser seleccionado en el correspondiente software del secuenciador como unidad de entrada MIDI. Para realizar este proceso, consulte el manual de su secuenciador. Normalmente, en la mayoría de los programas de secuenciador, hallará un punto del menú Setup/MIDI Devices, donde podrá seleccionar tanto las unidades de entrada MIDI como las de salida MIDI.
- Si se cumplen estas dos condiciones, y el software no emite ningún signo al pulsar el teclado, es decir, no se escucha ningún sonido, casi seguro que el problema está en el cable de conexión MIDI. Por experiencia sabemos que existen un gran número de diversos cables de conexión MIDI que parecen idénticos por fuera. En estos cables, debería hallarse el denominado acoplador óptico que se ha ajustado al nivel de la tarjeta de sonido. Ya que no se puede verificar desde fuera, debería emplear siempre el cable MIDI del correspondiente fabricante de la tarjeta de sonido. Debido a esta problemática, hemos incluido este cable en nuestra gama de productos y se puede obtener en los comercios especializados.

## Pregunta 12:

¿Dónde puedo obtener nuevos controladores y utilidades para mi tarjeta de sonido?

# Respuesta 12:

Puede adquirir las versiones más recientes de controladores y software en el buzón ReActor, en los números +49 2157-817924 (analógico) y +49 2157-817942 (RSDI). También puede acceder a ellas a través de nuestra página web (http://www.terratec.net). Aquí encontrará información actualizada sobre nuestros productos y las herramientas más punteras para su tarjeta de sonido.

# Pregunta 13:

No funciona la respuesta de fuerza del Joystick ForceFeedback conectado a la DMX XFire 1024.

# Respuesta 13:

Por lo general, los conductores MIDI no están preparados para la transmisión del ForceFeedback. Asegúrese de que el interfaz Game Device de DMX XFire 1024 incluye su propio IRQ y de utilizar siempre el software más actual del Joystick ForceFeedback.

# Pregunta 14:

La entrada digital no se puede sincronizar con la salida digital de la unidad de CD-ROM.

# Respuesta 14:

- En primer lugar, asegúrese de que ha conectado correctamente el cable suministrado a la unidad de CD-ROM.
- La salida digital de la unidad de CD-ROM sólo transmite información de audio original, por lo tanto es fundamental que en la unidad se encuentre un CD de audio y no una recopilación MP3 elaborada por el usuario.
- Por defecto, la entrada digital de la DMX XFire 1024 está ajustada por Jumper (JP2) al nivel de señal TTL, que es el nivel de la mayoría de las unidades de CD-ROM. No obstante, hay excepciones y en estos casos es necesario cambiar el Jumper JP2 al nivel S/PDIF.
- Si no obtiene ningún resultado, asegúrese de que la salida digital de la unidad de CD-ROM esté emitiendo algún tipo de señal.

## INDICE DE VOCES.

#### 3

3D-Player 71

#### A

Adaptador 46 ADAT 50 Administrador de dispositivos después de instalación del controlador 22 Administrador de dispositivos Win2000 después de instalación del controlador 36 Administrador de dispositivos WinMe después de instalación del controlador 30 AES/EBU 50 Ajustes MIDI 23, 30, 37 Algorithmix 44 Alimentación fantasma 46 Altavoces de graves 41 Amplificador de alta fidelidad 39 Amplificador para auriculares 40 Amplificador Phono 43 Aparato de vídeo 43 Aparatos MIDI, conexión de 56 Atenuaciones, audio 69 Athene 73 Audio en 3D - Los fundamentos 75 Auriculares, empleo y conexión 40

# B

Backup, a través del interfaz digital 48

# С

Cable de adaptador, MIDI 56 Cable digital 50 Cable, audio CD 52 Cable, AUX 53 Cable, cable de láminas estratificadas de fibras de vidrio 50 Cargar Mixersettings 63 Conductor de fibra óptica 50 Conector XLR 46 Conexión Wavetable, empleo 54 Conexiones de audio para CD 11, 52 Conexiones de la tarjeta 11, 38 Controlador de reproducción 41 Controlador MIDI 55 Controlador, aspectos básicos sobre la instalación 11. 12 Controlador, desinstalación en Windows 95 y 98 21 Controlador, DMX Record 59 Controlador, DMX XFire 1024 55 Controlador, DMX XFire 1024 External MIDI 55 Controlador, instalación en Windows 2000 32 Controlador, instalación en Windows 95A (OSR1) 13 Controlador, instalación en Windows 95B (OSR2) 15 Controlador, instalación en Windows 98 18

Controlador, instalación en Windows Me 26 ControlPanel DMX Xfire, el 38, 58 Conversión de velocidad de muestreo 69 Cortar, audio 44 Corte, audio 69 Crossfades, audio 69 Cuadrofonía 75

# D

Dartech 44 Demostraciones en 3D, las 73 Desinstalación del (paquete de)software 21, 29, 36 Desinstalación del controlador en Windows 2000 36 Desinstalación del controlador en Windows 95 y 98 21 Desinstalación del controlador en Windows Me 29 DeviceManager, qué es el 22 **Diamond Cut Productions** 44 Digitalizar, audio 44 DirectInput, estándar de Microsoft 56 Directorio HOTSTUFF, el 74 Disfrutar 41 Donuts 73 DOS Games/FM Devices 22 Drop-Out, digital 48

# Ε

E/S digital 60 editor audio 69 Emagic Logic Fun 70 Entrada AUX 53 Entrada del micrófono 45 Entrada digital 11, 49 Entrada Line 43 Equalizer 69 Esquema eléctrico, GAME-Port/MIDI 56 Esquema eléctrico, interfaces digitales 50 Estéreo 75 Extravagancia 65

### F

Flightsticks 56 ForceFeedback 56 Función de Loop 69 Función MUTE 58

# G

GAME/MIDI Port 56 Gamepads 56 GM, General MIDI 54 Gomalaca 43 Grabación, digital 48 Grabaciones con cabezal de plástico 75 GS, Roland 54 Guardar Mixersettings 63

#### Η

Headset, conexión de 45 Herramienta de desarrollo 73 Hotkeys, gestión del ControlPanel de DMX 64

# I

Identificación para protección contra copias 48 Instalación 7 Instrucción relativa a la seguridad 40, 43, 45 Interfaz del joystick /MIDI 56 Interruptor BOOST (micrófono) 45 IRQ 7

### J

Jumper 40, 49

#### L

Line In, la entrada 43

#### М

MacroFX 71 Mezclador de sonido, conexión de 43 MIC, entrada 45 Micrófono de condensador 45 MiniDisc 48 Mix, fuente de grabación 58 Montaje de la tarjeta 10 Montaje de la tarjeta. 8, 38 MPU401 Devices 22 Multi-Device Enumerator 22

#### 0

Oído, el 75 OUT-1 39 OUT-2 41

### Р

Pérdida del nivel 9, 53 Posibilidades 3D 71 Posición de los altavoces para un sonido 3D óptimo 42 Preamplificación de la entrada del micrófono 45 Preferencias 61 Preferencias 3D 62 Procesamiento de la dinámica, audio 69 Programas secuenciadores 55 Protección contra copias 50 Protección contra copias, la 48 Protocolos de transmisión, digitales 50

## Q

Quemador de CD 52

#### R

Reconocimiento de voz 45 Regulador OUT 58 Regulador Panorama 58 Reproducción de medios 55 Reproductor de cassettes 43 Ruidos de fondo 45 Ruta, ¿dónde está el controlador de Windows 95/98? 13

#### 5

S/PDIF, posibilidades de conexión 39 Salida digital 47 Salida, modo digital 47, 60 Salidas Line 39 Sensaura 73 Sensibilidad de entrada 43 sensibilidad de la entrada 45 Sintetizador 54 **Sonic Foundry** 44 **Steinberg** 44 Stereo Mix, fuente de grabación 59 Suavizadores 44 Sub-woofer 41 Surround 76 SystemExclusive 54

# T

Telefonía por Internet 45 Tocadiscos 43 Tocadiscos, conexión y grabación de 43 Tomas internas de los bornes de entrada 44 Tomas internas de los bornes de salida 42 TOS-Link 47

## U

Unidad de CD 52

# V

Varios 63 Ventana de grabación, la 59 Vista panorámica del paquete de software 65 Volumen, ajuste del 58 VSpace 76

### W

WaveLab 44, 69 Wavetable, conexión de una platina secundaria 9

# X

XFire 1024, para qué sirve el controlador 41